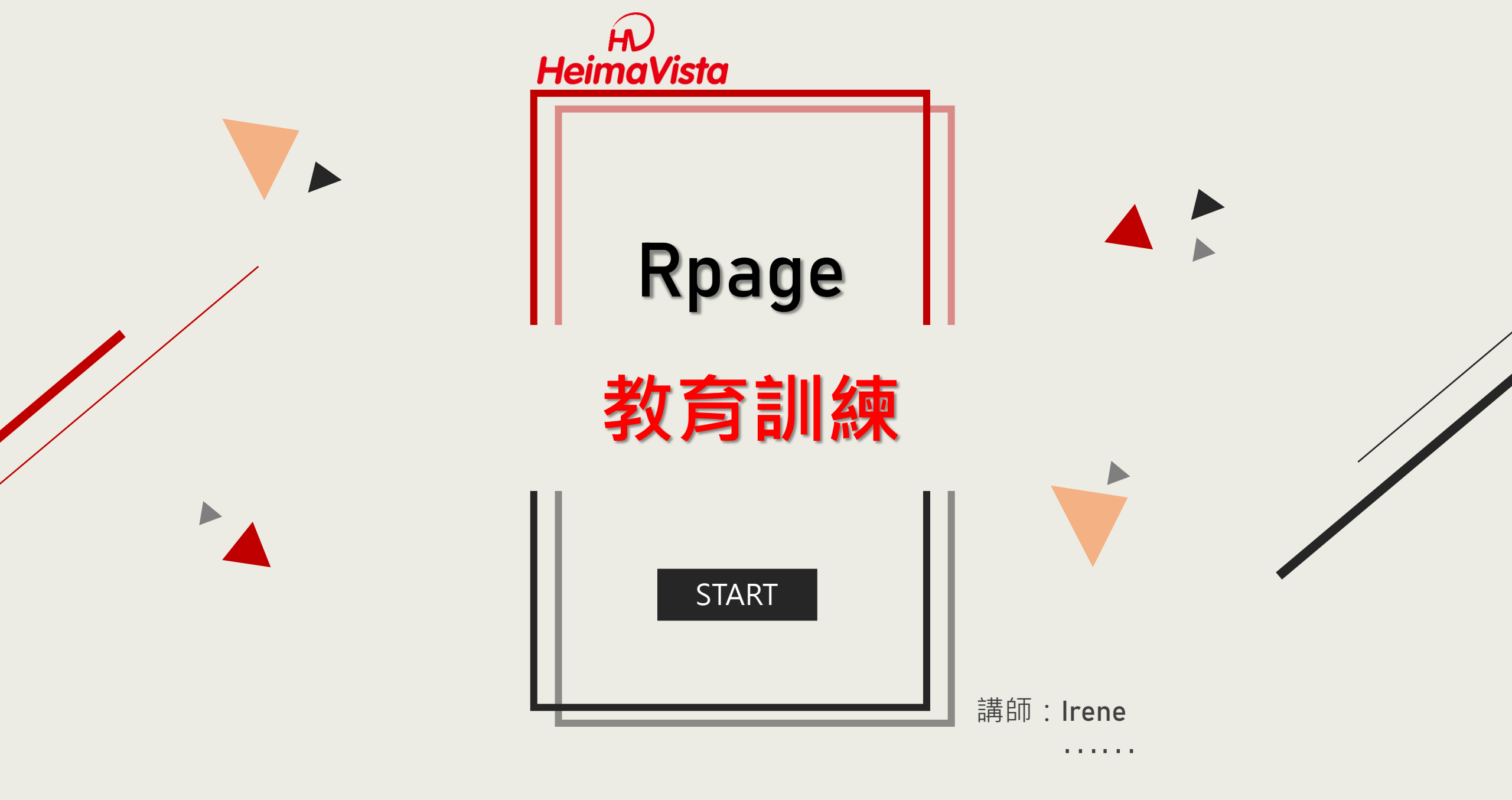

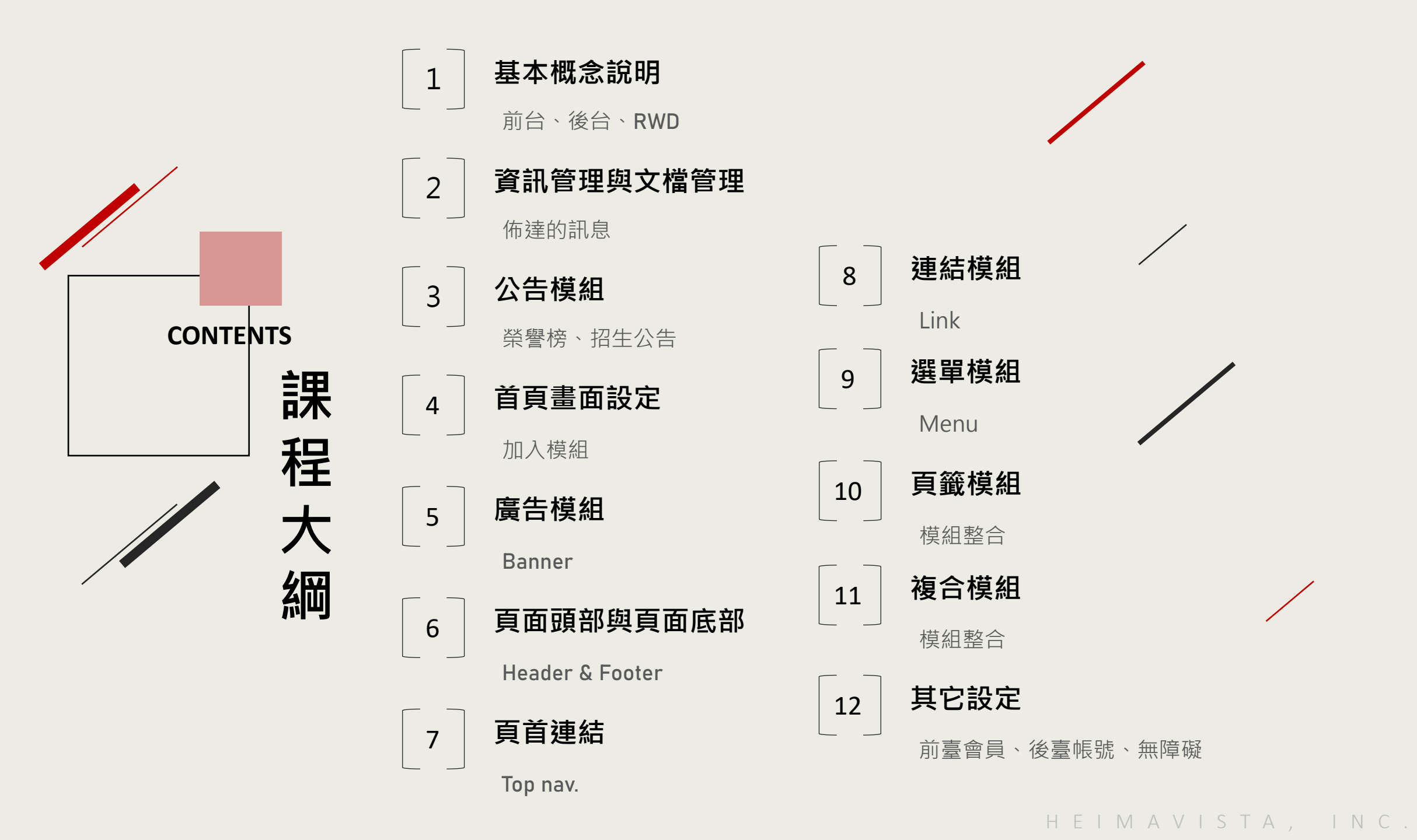

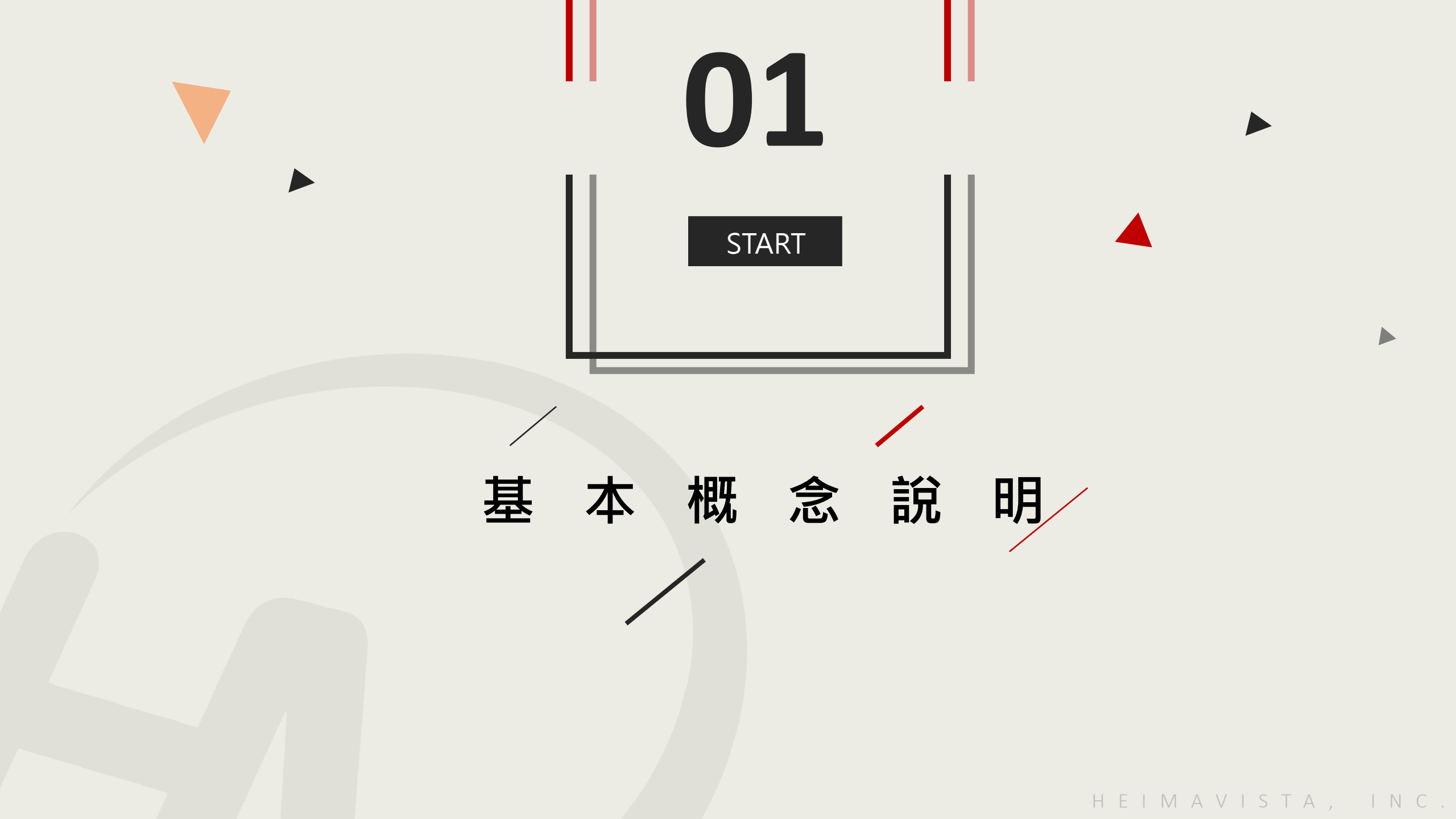

#### 1 RPAGE建置網站的流程

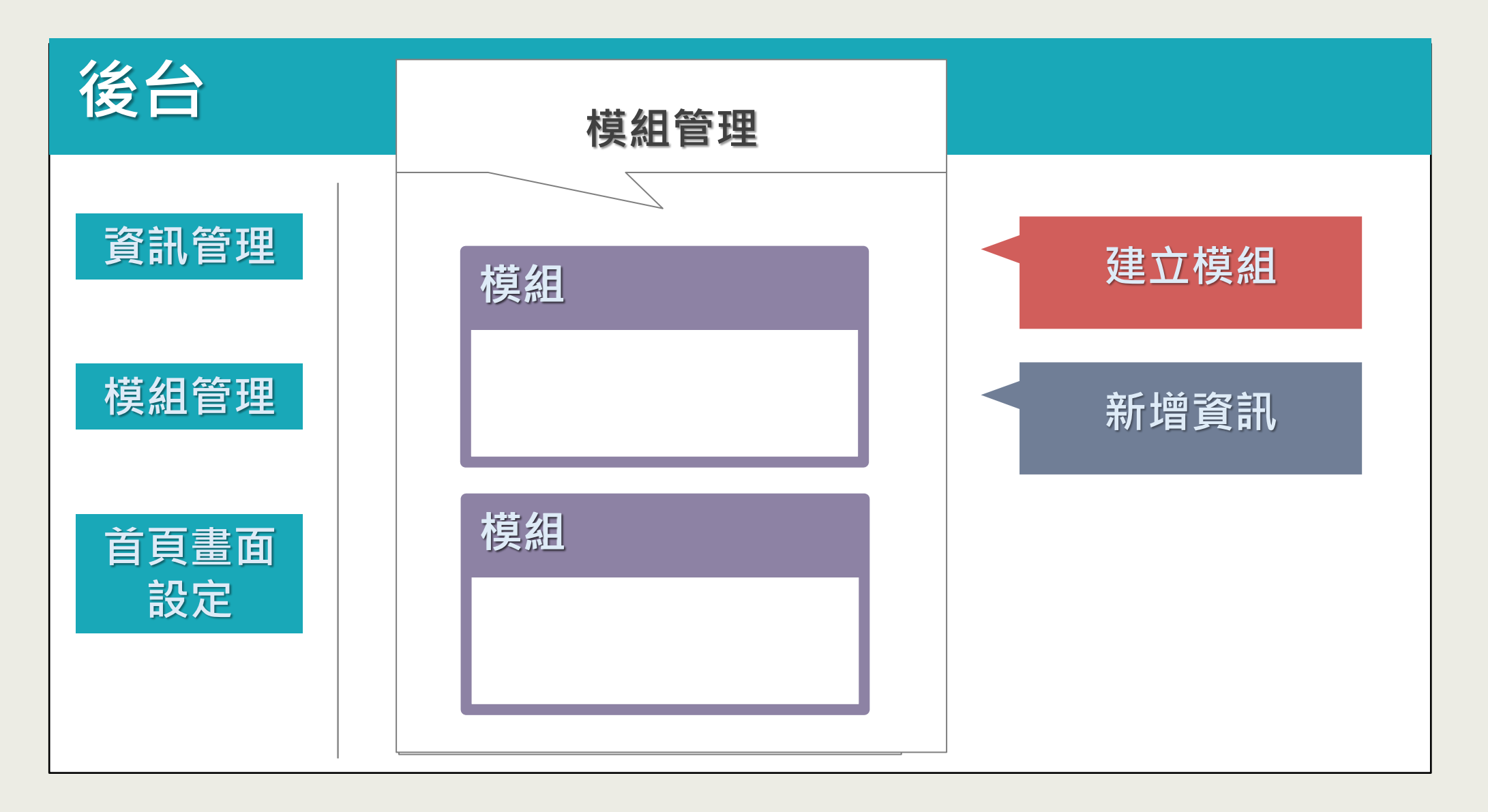

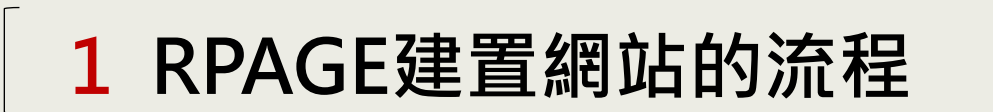

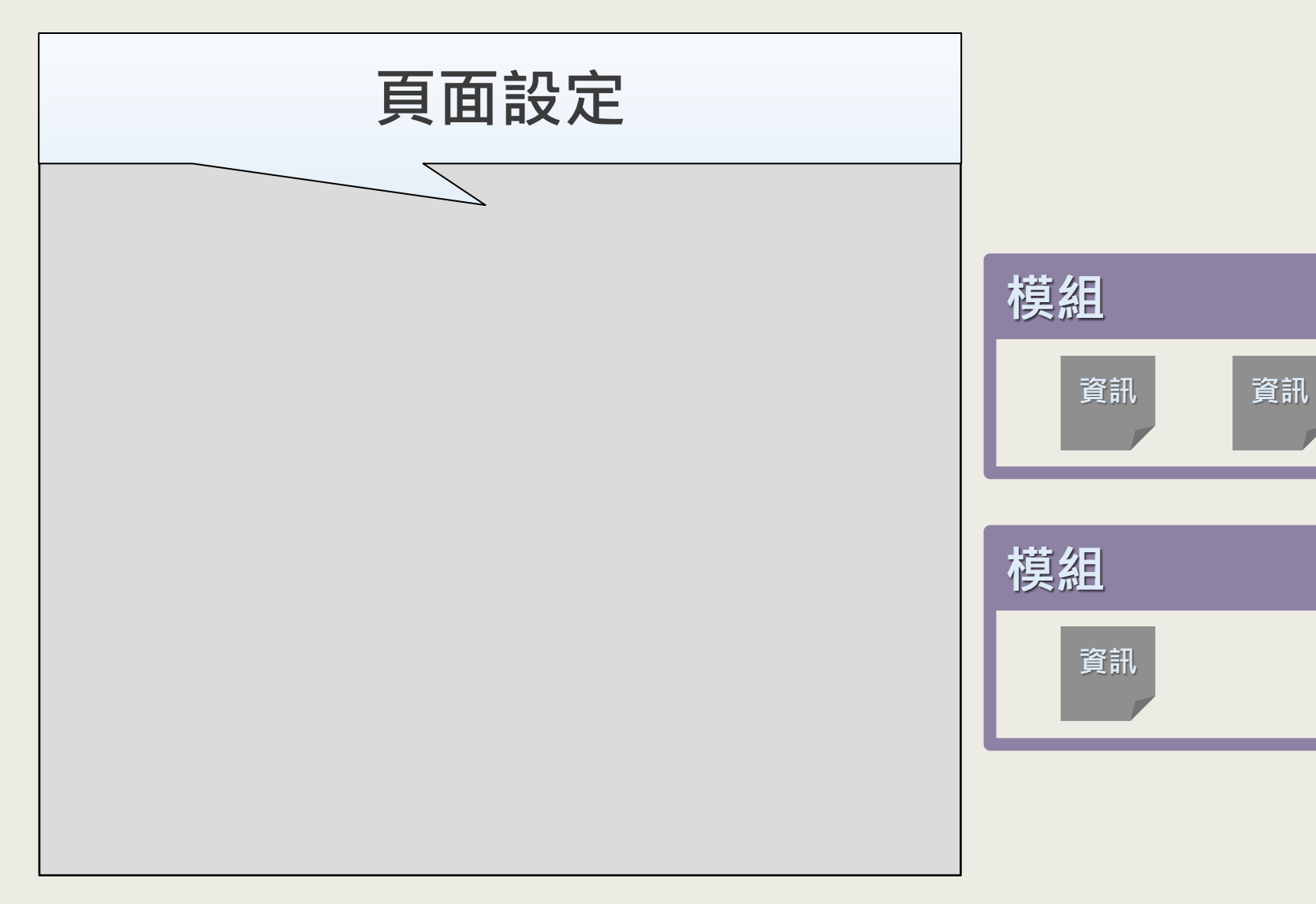

黑

#### 1 RPAGE前臺響應式網站

PC

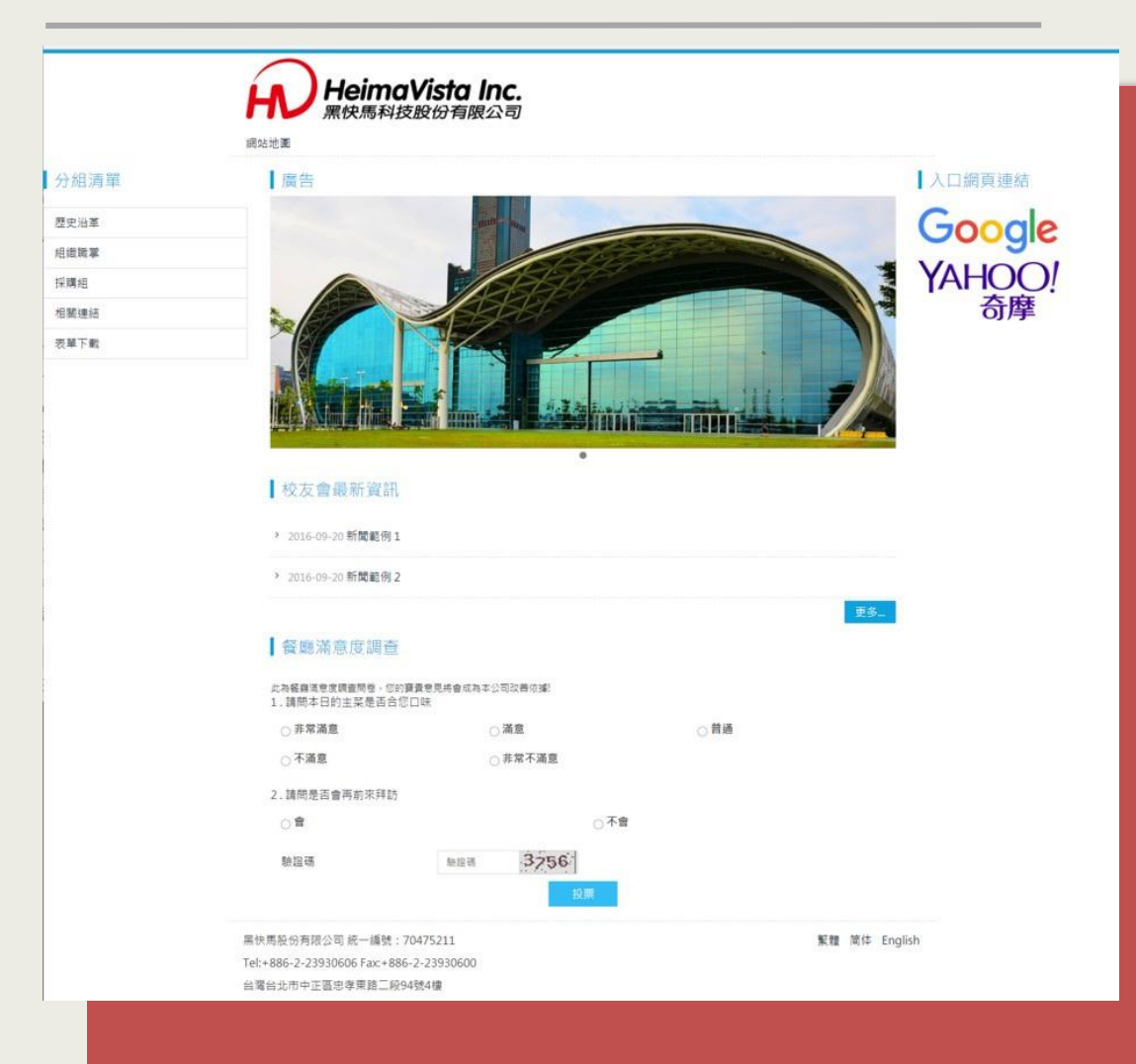

#### 平板

| 分組清<br>單 |                                                | and the second | 入[<br>頁刻 | コ網      |
|----------|------------------------------------------------|----------------|----------|---------|
| 歷史沿革     |                                                |                | G        | ogle    |
| 目鐵職掌     |                                                |                | YAI      | -100    |
| 采購組      | 4次十余同新 2011                                    |                |          | 奇摩      |
| 目關連結     | ■ 校及買取新負訊                                      |                |          |         |
| 長單下載     | > 2016-09-20 恭喜小明榮獲設計比賽第一名                     |                |          |         |
|          |                                                |                |          |         |
|          | 更多                                             |                |          |         |
|          | 餐廳滿意度調查                                        |                |          |         |
|          | 此為餐廳滿意度調查問卷,您的寶貴意見將會成為本公司改調<br>1.請問本日的主菜是否合您口味 | 善依據!           |          |         |
|          | ○ 非常滿意                                         |                |          |         |
|          | ○滿意                                            |                |          |         |
|          | ○普通                                            |                |          |         |
|          | ○不滿意                                           |                |          |         |
|          | ○ 非常不滿意                                        |                |          |         |
|          | 2.請問是否會再前來拜訪                                   |                |          |         |
|          | ○會                                             |                |          |         |
|          | ○不會                                            |                |          |         |
|          | 驗證碼                                            |                |          |         |
|          | <b>胎腔研</b> 2637                                |                |          |         |
|          | 投票                                             |                |          |         |
|          |                                                |                |          |         |
| 黑快馬股份有國  | 8公司 統一編號: 70475211                             | 影響             | 简体       | English |

#### 手機

| 分組清單                        |                         |               |
|-----------------------------|-------------------------|---------------|
| 歷史沿革                        |                         |               |
| 组鐵戰掌                        |                         |               |
| 採購組                         |                         |               |
| 相關連結                        |                         |               |
| 表單下戰                        |                         |               |
|                             | ·                       |               |
| 校友會最                        | 新資訊                     |               |
| > 2016-09-20                | 恭喜小明榮獲設計出               | 赛第一名          |
| > 2016-09-20                | 黑快馬盃路跑活動開               | 始報名           |
|                             | 更多                      |               |
| 餐廳滿意                        | 度調査                     |               |
| に為餐廳落意度調<br>京線!<br>1.請問本日的3 | 讀問卷,您的寶寶意見;<br>主菜是否合您口味 | 将會成為本公司改善     |
| ○非常滿意                       |                         |               |
| ○總議                         |                         |               |
| ○不滿章                        |                         |               |
| ○非常不滿意                      | t                       |               |
| 2.請問是否會?                    | 再前來拜訪                   |               |
| 08                          |                         |               |
| 〇不會                         |                         |               |
| 驗證碼                         |                         |               |
| 動證碼                         |                         | 2637          |
|                             | 10 300                  | (Contraction) |
| 入口網百                        | 注重结                     |               |
| 7.7 LI 201 200              | LACE WHI                |               |

### 1 基本概念說明 – 頁面

/

|                                                                                                    | 頁 面 頭 部    |
|----------------------------------------------------------------------------------------------------|------------|
| 歴史編集<br>相磁版業<br>採用値<br>文内格                                                                                                    | HEADER     |
| 18至18日<br>2011年1月<br>2011年1月<br>2011<br>2011<br>2011<br>2011<br>2011<br>2011<br>2011<br>20 |            |
| · · · · · · · · · · · · · · · · · · ·                                                                                                    | 主要頁面資訊     |
| <ul> <li>2016-09-20 新聞範例 1</li> <li>2016-09-20 新聞範例 2</li> </ul>                                                                                                    |            |
|                                                                                                    | BODI INFO. |
| た為着華漢是文明直開造・切的資源是見時會成為本公司政策改調<br>1. 調問本日的主架是百合切口味<br>○ 非常滿意 ○ 漂寛 ○ 首通                                                                                                    |            |
| ○不滿直    ○非常不滿直                                                                                                    |            |
| 2. 調問是否會再前來拜訪                                                                                                    |            |
| ○ III ○ 小田<br>新国研 新国研 <b>3256</b>                                                                                                    | 貝 囬 瓜 部    |
| 単位                                                                                                    | FOOTER     |

#### 快馬股份有限公司 黑 1 基本概念說明 – 登入 在網址後方加入 "/platform 11 ← → C ● 安全 https://rtb06.tomeet.net /platform HeimaVista Inc. 黑快馬科技股份有限公司 網站地圖 分組清單 廣告 歷史沿革 組織職掌 採購組 相關連結 表單下載 . 校友會最新資訊 > 2016-09-20 新聞範例 1

### 1 基本概念說明 – 登入畫面

| R         | PAGE Let      | all become simple      |                       |
|-----------|---------------|------------------------|-----------------------|
|           | 請輸入登入帳號和密碼    |                        |                       |
|           | Administrator |                        |                       |
|           | •             |                        |                       |
|           | ് 1389        | 1389                   | and the second second |
|           | SIGN IN       | 忘記密碼                   |                       |
|           |               |                        |                       |
| HeimaVist | a Inc.        | 客服信箱: vip@heimavista.c | com                   |

#### 1 基本概念說明 – 校務帳號登入畫面

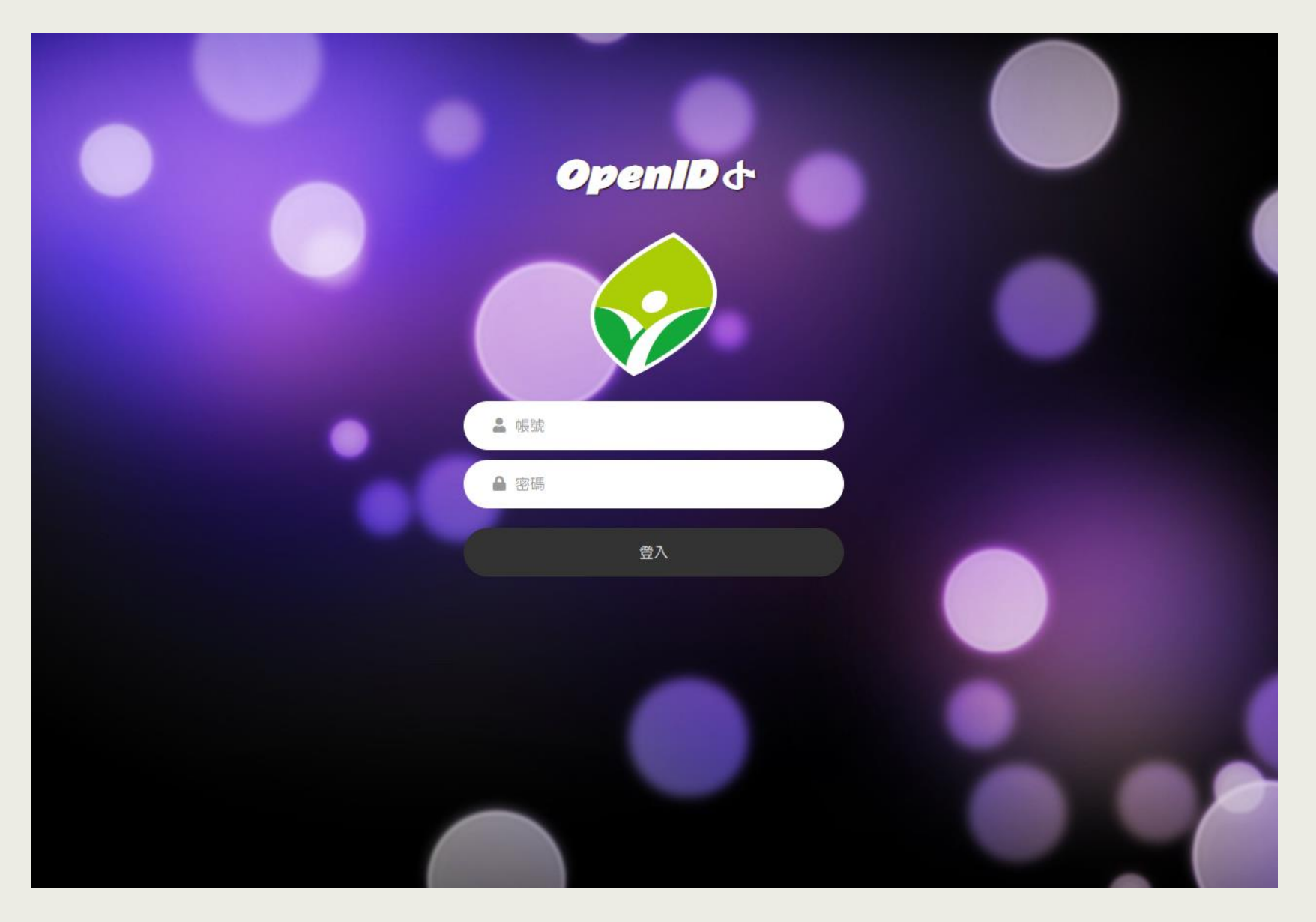

### 1 基本概念說明 – 後台首頁畫面

| RPAGE 教育訓                     | 練         |                                  |                    |                  |      | 💂 Administrator 👻                                                                                                    |  |  |  |
|-------------------------------|-----------|----------------------------------|--------------------|------------------|------|----------------------------------------------------------------------------------------------------|--|--|--|
| 資訊管理                          |           | 首頁                               |                    |                  |      |                                                                                                    |  |  |  |
| <b>戸</b> 附件管理                 | <u>II</u> | ○ 基本資料                           | ·定                 | ● 様式選擇           |      |                                                                                                    |  |  |  |
| <b>1</b> 文檔管理                 |           | 上傳LOGO, 設定基本資料, 建立搜尋引 設定各項軟體功能的  | 的開闢選項。             | 挑選適合的網站風格的樣式開    | 始設計和 | LOGO                                                                                                    |  |  |  |
| ■ 模組管理                        | >         | 學優化(SEO)貧訊。                      |                    | 建立你的網站。          |      |                                                                                                    |  |  |  |
| 🚴 會員管理                        | >         | 最新修改資訊 最新加入會員 最新日誌               | 最新修改資訊 最新加入會員 最新日誌 |                  |      |                                                                                                    |  |  |  |
| 🖸 頁面管理                        | >         | 資訊名稱                             | 點選次                | 數 修改日期           | 操作   |                                                                                                    |  |  |  |
| <b>泛</b> 子網管理                 | >         | 113年臺灣學術網路防範惡意電子郵件社交工程演練服務計畫     | 0                  | 2024-04-18 15:59 | 4    | <ul> <li>         • 首頁畫面設定         • 預設頁面設定         • 百方頁面管理         • 百方頁插結設定         • 百方頁描結設定         • 百方頁描:         • 百方頁描:         • 百方頁描:         • 百方頁描:         • 百方頁書         • 百方頁書         • 百方頁書         • 百方頁書         • 百方頁書         • 百方頁書         • 百方頁書         • 百方頁書         • 百方頁書         • 百方頁書         • 百方頁書         • 百方頁書         • 百方頁書         • 百方頁書         • 百方頁書         • 百方頁書         • 百方頁書         • 百方頁面         • 百方頁         • 百方頁         • 百言         • 百方頁         • 百方頁        • 百方頁         • 百方頁         • 百方頁         • 百方頁        • 百方頁        • 百方頁         • 百方頁         • 百方頁         • 百方頁         • 百方頁         • 百方頁        • 百方頁         • 百方頁         • 百方頁         • 百方頁         • 百方頁         • 百方頁         • 百方頁        • 百方頁         • 百方頁         • 百方頁        • 百方頁        • 百方頁        • 百方頁        • 百方頁        • 百方頁        • 百方頁        • 百方</li></ul> |  |  |  |
| 5 資源管理                        | >         | 113第一梯社交工程教育訓練課程                 | 0                  | 2024-04-18 15:59 | 4    |                                                                                                    |  |  |  |
| ☆ 參數設定                        | >         | 112學年度第一學期「期末課程評量」中獎名單           | 1                  | 2024-04-17 15:01 | 4    | 會員管理                                                                                                    |  |  |  |
| 🛃 系統管理                        | >         | 【百萬創業基金】2024第三屆臺科青創明日之星選拔,報名只到4/ | /19 0              | 2024-04-17 15:01 | 14   | 0                                                                                                    |  |  |  |
| 🕶 匯入匯出                        | >         | 公告本校113學年度轉學考招生簡章及書面審查作業規劃       | 0                  | 2024-04-17 15:01 | 4    | 20 22                                                                                                    |  |  |  |
| 🔜 圖庫管理                        | >         | 臺科大校長顏家鈺順利續任:打造國際教研環境、籌組技職永續聯    | 盟 0                | 2024-04-17 14:59 | 14   | 會員等級會員群組                                                                                                    |  |  |  |
| Powered by<br>HeimaVista Inc. |           | 臺科大學生與庇護工場合作 結合環境議題打造「邊吃邊玩」的外來   | 灰種餅乾 0             | 2024-04-17 14:59 | 4    | <b>昼</b> 2a                                                                                                    |  |  |  |

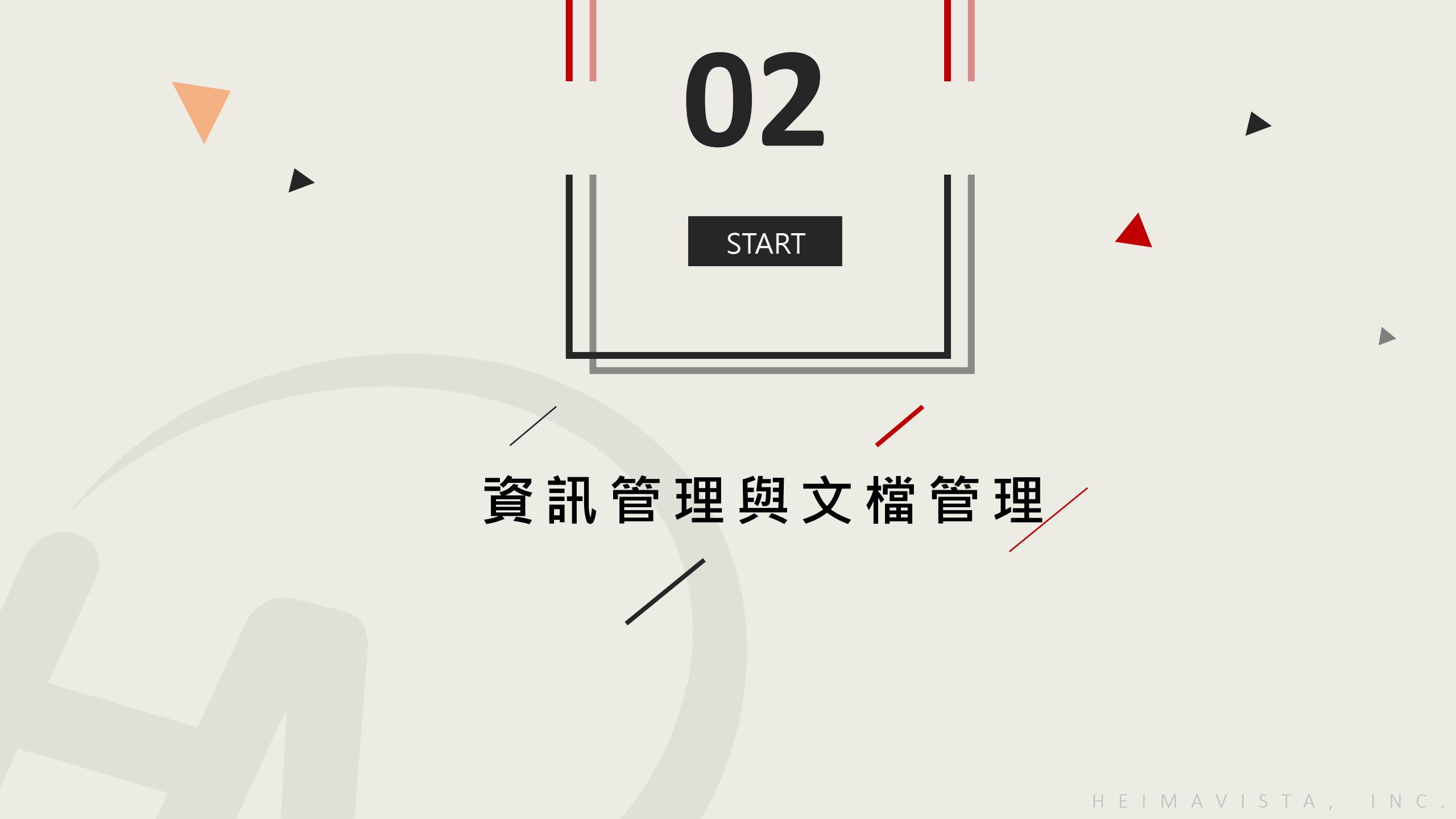

#### 2 資訊管理 - 新增分類

資訊管理→新增分類→輸入分類名稱→階層式分類

| RPAGE           | 教育訓練                            |                                                      |                                                            | <b>₽</b> 4                              | dministrator 👻        |
|-----------------|---------------------------------|------------------------------------------------------|------------------------------------------------------------|-----------------------------------------|-----------------------|
| □ 資訊管理          |                                 | 2 首頁 資訊管理 ×                                          |                                                            |                                         |                       |
| <b>戸</b> 附件管理   |                                 | Ⅲ ●新增 11 排序                                          | 新增分類                                                       | 一一一一一一一一一一一一一一一一一一一一一一一一一一一一一一一一一一一一一一一 | 進階搜尋                  |
| ■ 文檔管理          |                                 | 繁體 / <del>梵···································</del> | 基本資料 分類圖檔 明細佈局 資訊佈局 下級分類佈局 樣式設定 搜尋引擎優化                     | 繁體 僧                                    | 骄体∣ English           |
| ■ 模組管理          | >                               | 所有貧計 3                                               | 上級分類: [第一級] ▼ 面                                            | ₩發送信件                                   | 操作                    |
| 🚴 會員管理          | >                               | 佈告欄                                                  | ●万葉石梅·<br>連結網址: (http://) 選擇連結                             | 否                                       | 1                     |
| 🖸 頁面管理          | >                               |                                                      | 新視窗開啟: ○是 ◎否                                               | 否                                       | 4 🖬                   |
| <b>◎</b> 子網管理   | >                               |                                                      | 分類編號: (匯入及系統串接時使用,只允許字母、數字和下劃線)                            | 否                                       | 4 6                   |
| 5 資源管理          | >                               |                                                      | ◎ 送八致 · ● ● ● ● ● ● ● ● ● ● ● ● ● ● ● ● ● ●                | -                                       |                       |
| ☆ 參數設定          | >                               |                                                      | <ul> <li>● 純文字 ○ HTML</li> <li>當進入分類頁面時,顯示此詳細說明</li> </ul> | 否                                       | 4 🖬                   |
| <b>井</b> 系統管理   | >                               |                                                      |                                                            | 否                                       | 4 🖬                   |
| 🅶 匯入匯出          | >                               |                                                      | 資料建立者:     資料建立日期:     資料群組:     状態:正常                     | 否                                       | 4 🖬                   |
| 😡 圖庫管理          | >                               |                                                      | 資料修改者: 資料修改日期:                                             | 木                                       | A 8                   |
| <b>H</b> Heimav | Powered by<br><b>/ista Inc.</b> |                                                      |                                                            | 總決                                      | <del>、</del> 9筆,當前1-9 |

### 2 資訊管理 - 新增資訊 (純文字

新 增 → 輸 入 資 訊 名 稱 → 詳 細 說 明 輸 入 資 訊 內 容

| RPAGE 教育訓練                                                                                                    |                                                                                                    |                                                                                                    |                    | <b>_</b> A          | dministrator 👻 |
|----------------------------------------------------------------------------------------------------|----------------------------------------------------------------------------------------------------|----------------------------------------------------------------------------------------------------|--------------------|---------------------|----------------|
| <ul> <li>■ 資訊管理</li> <li>▶ 附件管理</li> <li>■ 文檔管理</li> </ul>                                                                                                    | 首頁       資訊管理 ×         ●       新増       ●●       新増       ●●       ●●       ●●       ●●       ●●       ●●       ●●       ●●       ●●       ●●       ●●       ●●       ●●       ●●       ●●       ●●       ●●       ●●       ●●       ●●       ●●       ●●       ●●       ●●       ●●       ●●       ●●       ●●       ●●       ●●       ●●       ●●       ●●       ●●       ●●       ●●       ●●       ●●       ●●       ●●       ●●       ●●       ●●       ●●       ●●       ●●       ●●       ●●       ●●       ●●       ●●       ●●       ●●       ●●       ●●       ●●       ●●       ●●       ●●       ●●       ●●       ●●       ●●       ●●       ●●       ●●       ●●       ●●       ●●       ●●       ●●       ●●       ●●       ●●       ●●       ●●       ●●       ●●       ●●       ●●       ●●       ●●       ●●       ●●       ●●       ●●       ●●       ●●       ●●       ●●       ●●       ●●       ●●       ●●       ●●       ●●       ●●       ●●       ●●       ●●       ●●       ●●       ●●       ●●       ●● | <b>所有資訊</b><br>■ 新増  □ 除 × 刪除多語  □ 加入分類 •  □ □ 除 × 刪除多語                                                                                                 | 開鍵字                | <b>直向</b><br>繁體   简 | 進階搜尋           |
| ₩ 模組管理 >                                                                                                    | 所有資訊<br>新聞專區                                                                                                    |                                                                                                    | × 頁面               | ∥發送信件               | 操作             |
| ▶ 會員管理 >                                                                                                    | 佈告欄                                                                                                    |                                                                                                    |                    | 否                   | 1              |
| ☑ 頁面管理 >                                                                                                    |                                                                                                    | 上傳附件:「選擇檔案」未選擇任何檔案 批量」                                                                                                    | 上傳 [ 選擇檔案] 未選擇任何檔案 | 否                   | 4 🖬            |
| <ul> <li>.</li> <li>.</li></ul> |                                                                                                    | 上傳更多附件 請把附                                                                                                    | 件檔壓縮成Zip檔上傳        | 否                   | 4 🖬            |
| <ul> <li>♀ 夏前日在</li> <li>◇ 參數設定</li> <li>&gt;</li> </ul>                                                                                                    |                                                                                                    | *請確認:上傳附件應符合個資規範.                                                                                                    | 設                  | 否                   | 4 🖬            |
| ♣ 系統管理 >                                                                                                    |                                                                                                    | Asing ODF 次記<br>1. Word (*.doc、*.docx) 請一併上傳 ODF (*.odt)<br>2. Excel (*.xls、*.xlsx) 請一併上傳 ODF (*.ods)<br>3. PowerPoint (* not * notx) 請一併上傳 ODF (*.ods) | 設                  | 否                   | 4 8            |
| Ⅲ    Ⅲ    Ⅲ    Ⅲ    Ⅲ    Ⅲ                                                                                                    |                                                                                                    |                                                                                                    | 設                  | 否                   | 4 🖬            |
| 🐻 圖庫管理 >                                                                                                    |                                                                                                    | 資料建立者: 資料建立日期: 資料群組:<br>資料線改差: 資料線及口期:                                                                                                    | 狀態:正常 設            | 否                   | 4 8            |
| ■ 電子報 >                                                                                                    |                                                                                                    |                                                                                                    | 取消                 | 否                   | 4 🖬            |
| Powered by<br>HeimaVista Inc.                                                                                                    |                                                                                                    |                                                                                                    |                    | 總共                  | \$9筆,當前1-9     |

#### 2 資訊管理 - 新增資訊 (HTML編輯

新 增 → 輸 入 資 訊 名 稱 → 詳 細 說 明 輸 入 資 訊 內 容

| RPAGE 教育訓練                    |                   |                                                                                                    |                 |       | Administrator 👻 |
|-------------------------------|-------------------|----------------------------------------------------------------------------------------------------|-----------------|-------|-----------------|
| 🗄 資訊管理                        | 百百 资訊管理 ×         |                                                                                                    |                 |       |                 |
| <b>己</b> 附件管理                 | Ⅲ ● 新增 11 排序      | 所有資訊                                                                                                    | 鼎鍵字             | 鎆     | 進階搜尋            |
| ■ 文檔管理                        | 繁體   简体   English | □ 新增 □ 刪除 × 刪除多語 □ 加入分類 ▼ □ 蒜 發佈總網 ▼                                                                         |                 | 繁體 管  | ଶ体∣English      |
| ₩ 模組管理 ~                      | 所有資訊<br>新聞專區      | 新増資訊                                                                                                    | × <sup>貢面</sup> | 小發送信件 | 操作              |
| 公告模組                          | 佈告欄               | 基本資料 資訊圖檔 屬性 搜尋引擎優化 附件 頁面佈局 共享資訊 行事曆發佈                                                                       | 設               | 否     | 4 🖬             |
| 連結模組                          |                   | <ul> <li>         ·資訊名稱:         <ul> <li>             資訊編號:                  </li> <li></li></ul></li></ul> | 設               | 否     | 4 🖬             |
| 自定模組                          |                   | 新視窗開啟: ○是 ◎否 •下架日期: 2099-12-31 🛄 00 ▼:                                                                       | 00 - 別          | 否     | 1               |
| 廣告模組                          |                   |                                                                                                    |                 | -     |                 |
| 選單模組                          |                   |                                                                                                    | 設               | 谷     | /≅ □            |
| 頁籤模組                          |                   | ○ 純文字 ◎ HTML HTML编輯/預覽 + 選擇所屬                                                                                | 資訊分類            | 否     | 4 🖬             |
| 複合模組                          |                   | 說明:在此編輯的html語法可能與網站前臺顯示有差異 >>more                                                                            | 設               | 否     | 4 🖬             |
| 表單模組                          |                   |                                                                                                    | 20              | Ŧ     |                 |
| 問卷模組                          |                   | 資料建立者:     資料建立日期:     資料詳組:       資料修改者:     資料修改日期:                                                        | 狀態:正常 段         | 台     | ~               |
| 排行模組                          |                   | 新增並返回新增取消                                                                                                    | 設               | 否     | 1               |
| Powered by<br>HeimaVista Inc. |                   | C                                                                                                    |                 | 總共    | 共9筆,當前1-9       |

#### 2 資訊管理 - 新增資訊(HTML編輯

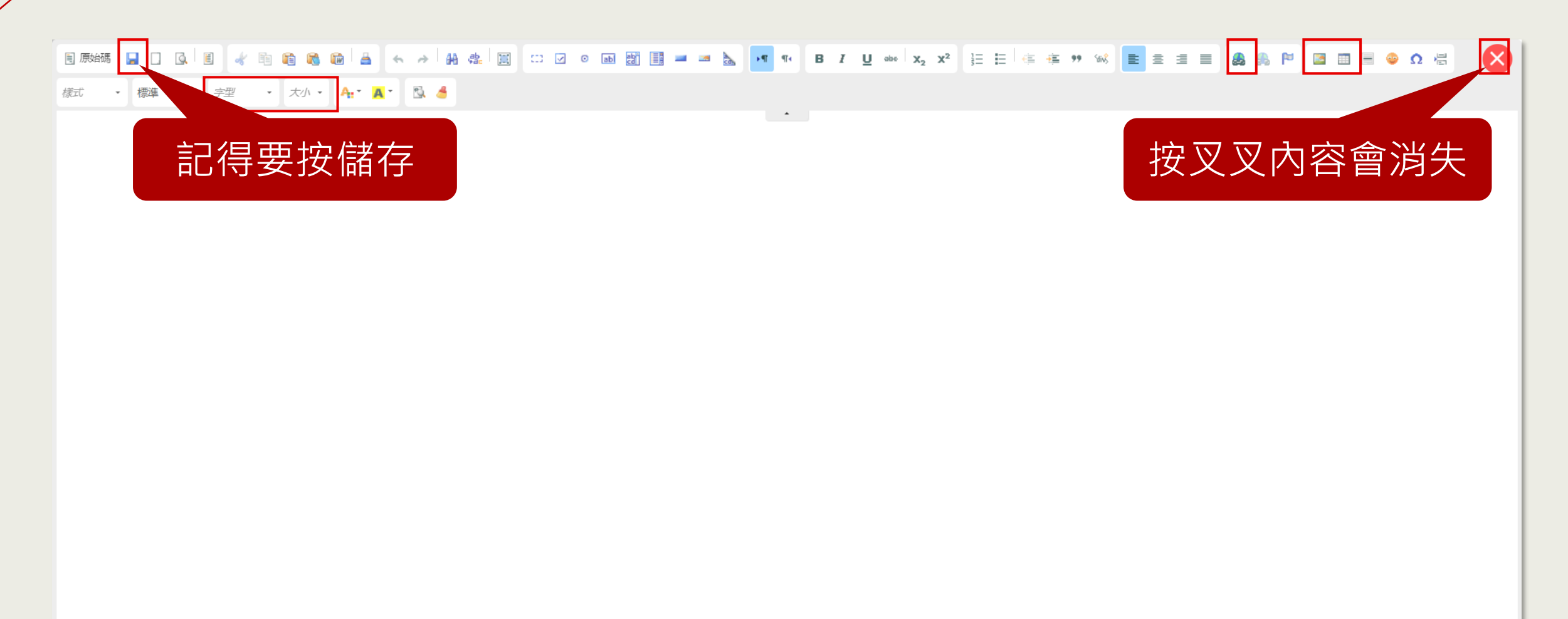

2 功能圖示說明

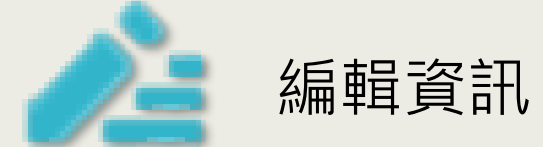

刪除

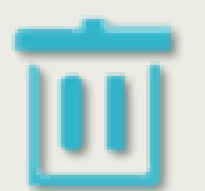

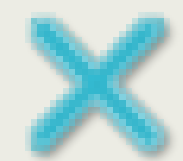

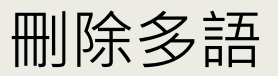

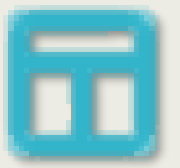

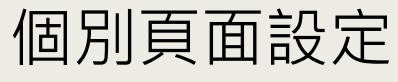

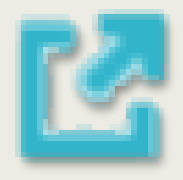

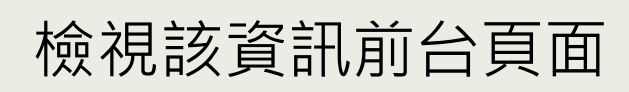

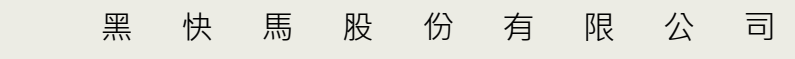

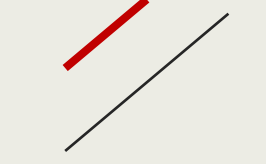

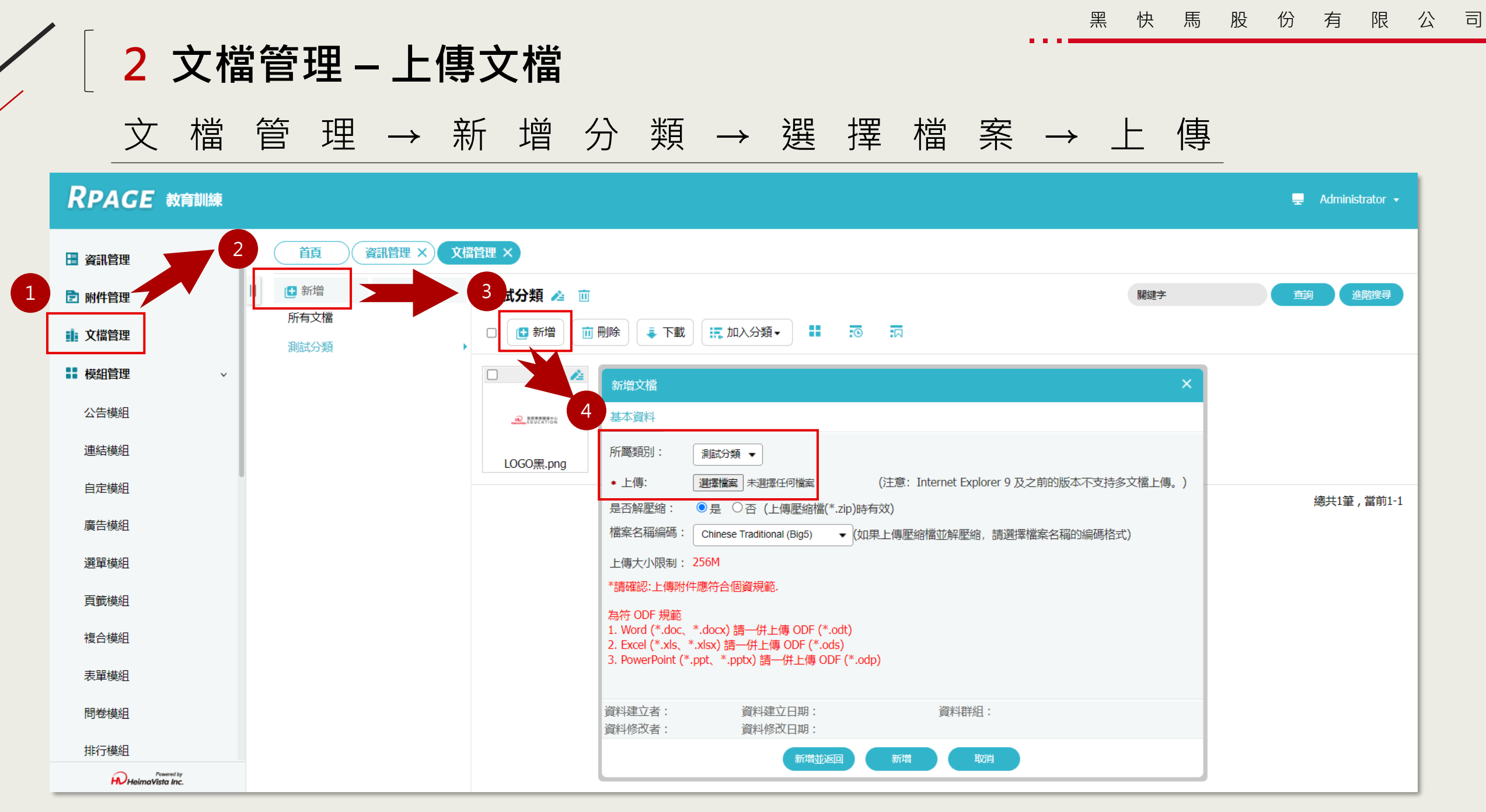

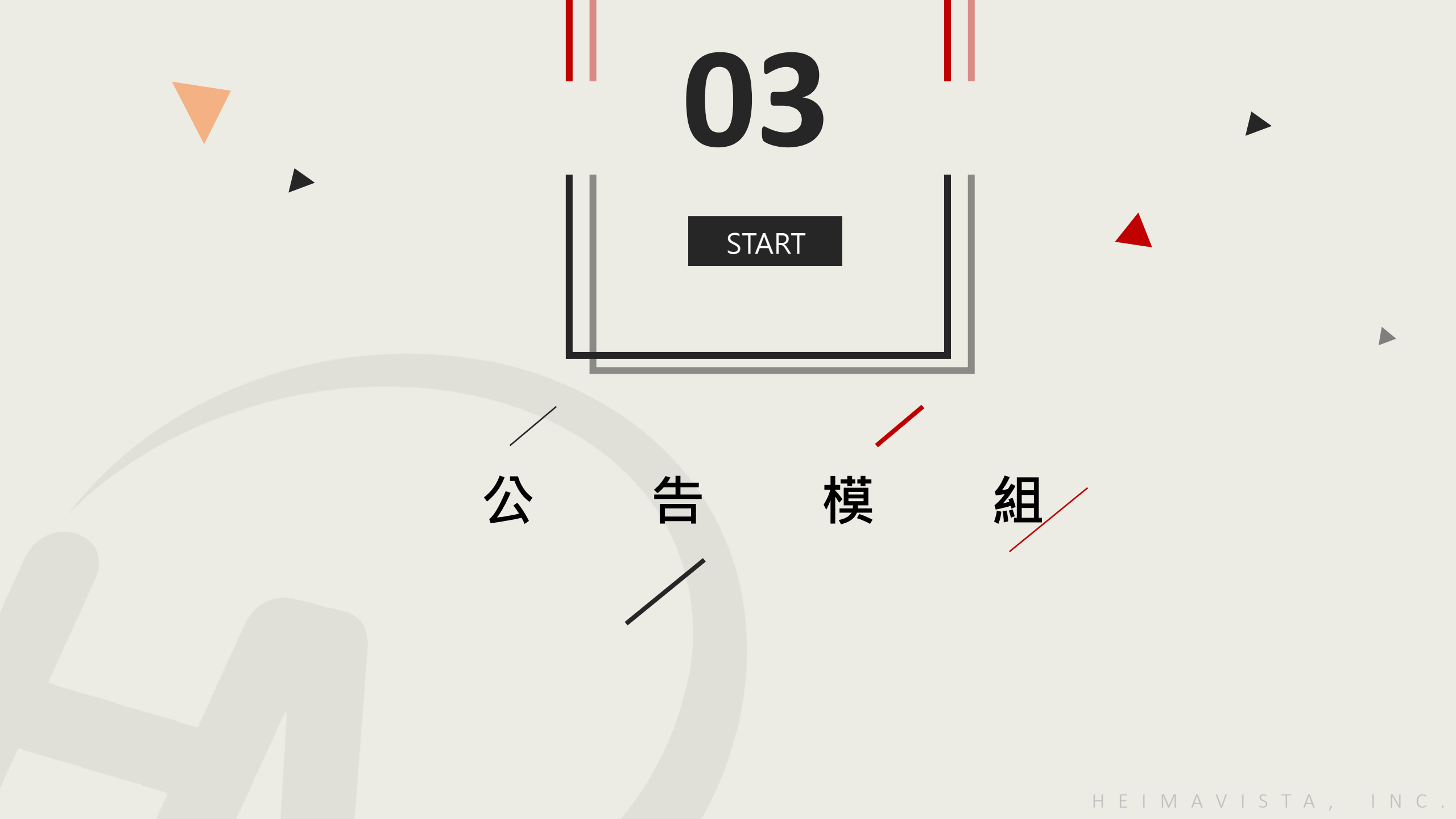

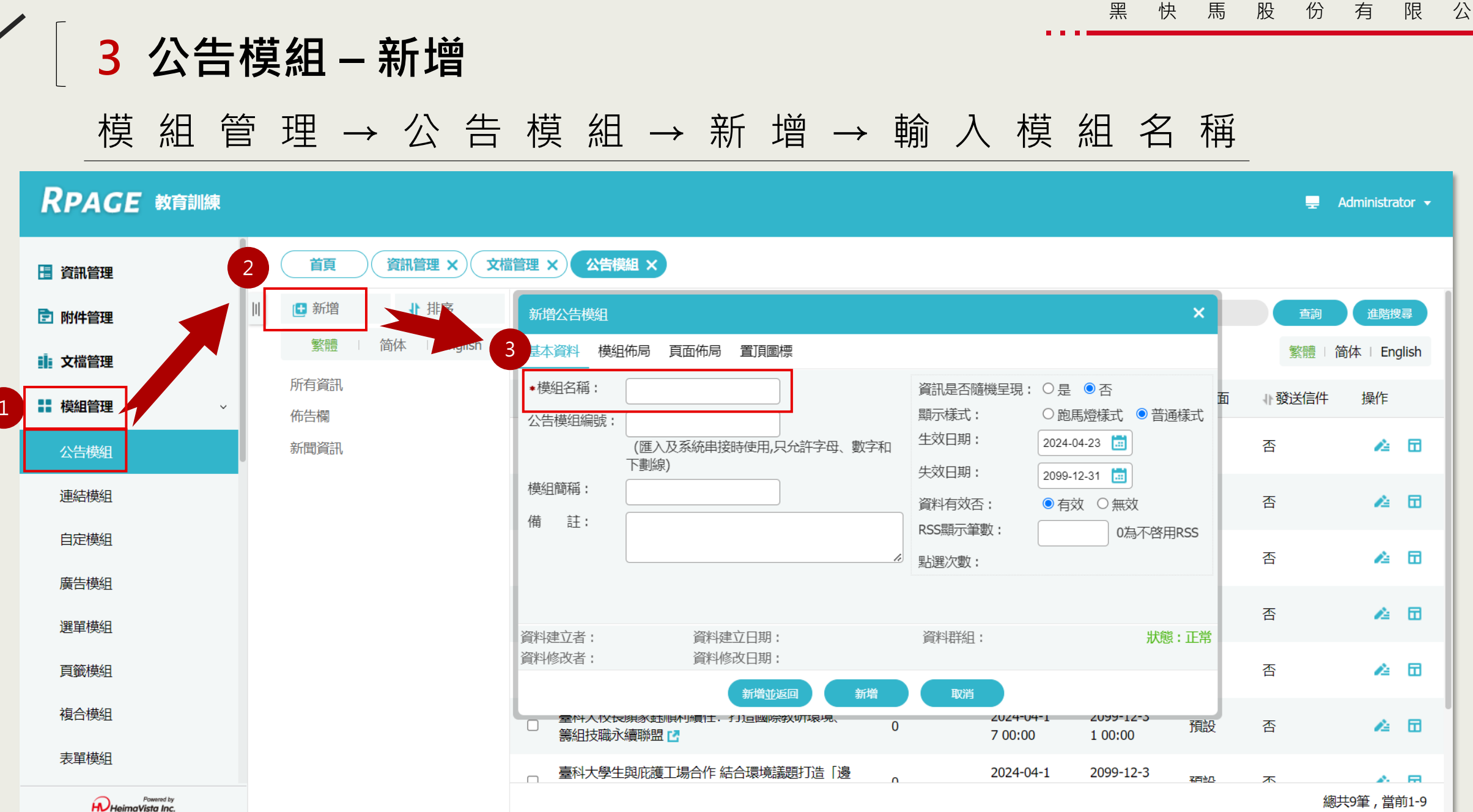

HEIMAVISTA, INC.

有 限 公 司

#### 3 公告模組 – 模組佈局

使用模組佈局設定前台呈現效果

#### RPAGE 教育訓練 🚽 Administrator 👻 文檔管理 × 首頁 資訊管理 🗙 ) 鰩 × 🗄 資訊管理 🕒 新増 ↓ 排序 關鍵字 進階搜尋 🖻 附件管理 简体 I Ep 繁體 3 简体 | English 繁體 文檔管理 所有資訊 基本資料 模組佈局 頁面佈局 置頂圖標 ↓ 發送信件 操作 - 模組管理 佈告欄 請為模組選擇佈局: □ 保存此選擇為預設值 新聞資訊 14 🖬 公告模組 否 ○ 使用預設佈局 ● 自定義佈局 陳列樣式: ●列表 ○固定格式 ○表格 連結模組 ○ 滑動格式 ○ 頭條 ○ 陰影 ○ 大圖 否 1 🖬 ○新聞 自定模組 顯示内容: ☑ 標題 □ 圖形 □ 内容 否 1 🖬 日期: 不顯示 ▼ 廣告模組 每列個數: 4 🗸 1 🖬 否 選單模組 筆數限定: 4 頁籤模組 否 14 🖬 資料建立者: Ryder 資料群組: admin 資料建立日期: 2024-04-17 15:03:48 狀態:正常 資料修改者: Ryder 資料修改日期: 2024-04-18 16:03:49 繁體 | 简体 | English 複合模組 總共5筆,當前1-5 儲存 儲存並返回 表單模組

快馬股份有限

公

司

黑

#### 3 公告模組 – 模組佈局效果展示

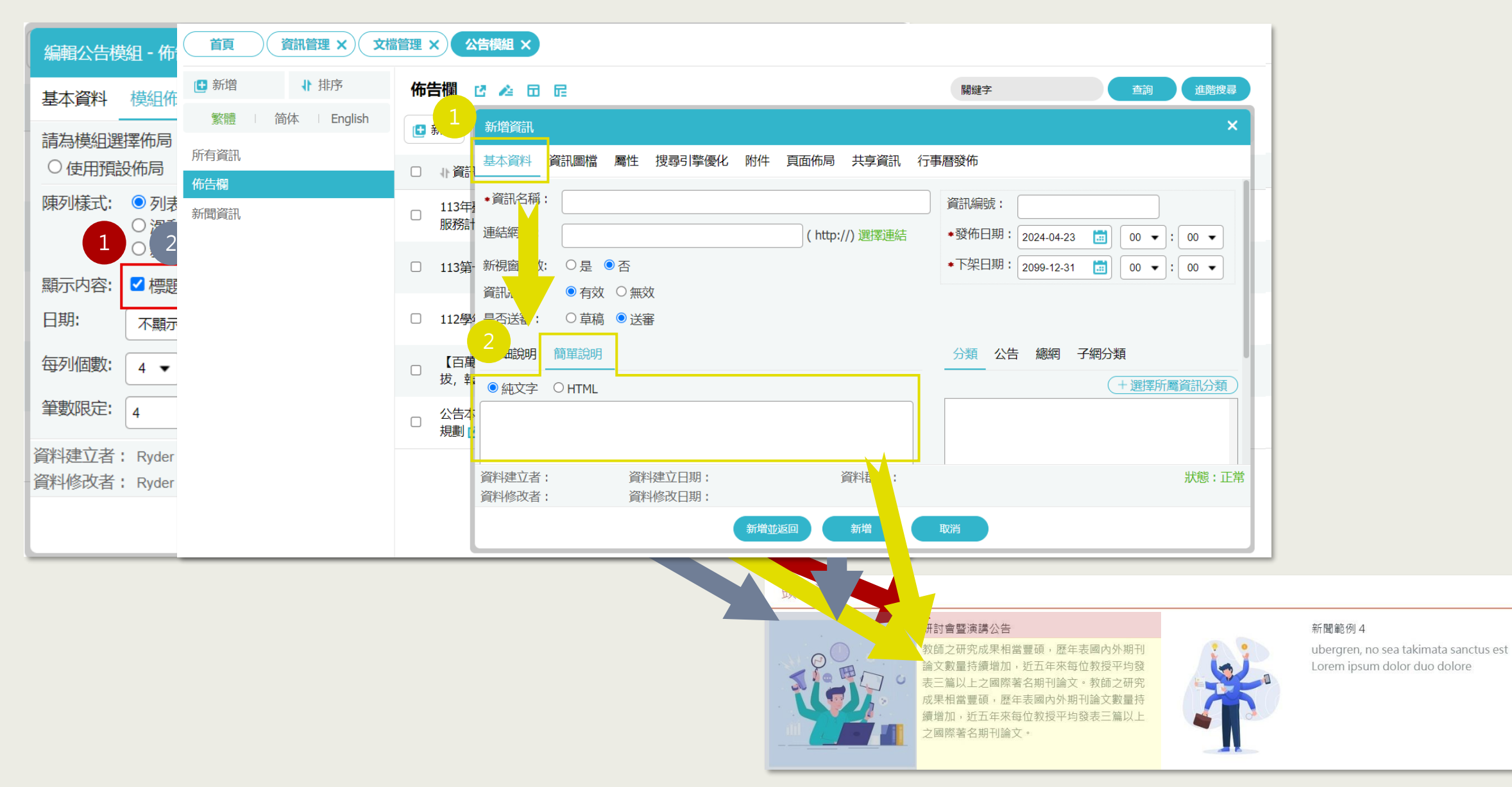

#### 3 公告模組 – 模組佈局效果展示

| r                                                                                                    |                                                                      |                           |                    |                   |
|----------------------------------------------------------------------------------------------------|----------------------------------------------------------------------|---------------------------|--------------------|-------------------|
| 編輯公告模組                                                                                                    | 組 - 佈告欄                                                              |                           |                    | ×                 |
| 基本資料                                                                                                    | 模組佈局頁                                                                | 面佈局 置頂圖標                  |                    | 6                 |
| ○使用預設物                                                                                                    | 作局 🔍 日定                                                              | 義佈局                       |                    | F                 |
| 望 陳列様式:     ①     ①     ①     ①     ①     ①     ①     ①     ①     ①     ①     ①     ①     ①     ①     ①     ①     ①     ①     ①     ①     ①     ①     ①     ①     ①     ①     ①     ①     ①     ①     ①     ①     ①     ①     ①     ①     ①     ①     ①     ①     ①     ①     ①     ①     ①     ①     ①     ①     ①     ①     ①     ①     ①     ①     ①     ①     ①     ①     ①     ①     ①     ①     ①     ①     ①     ①     ①     ①     ①     ①     ①     ①     ①     ①     ①     ①     ①     ①     ①     ①     ①     ①     ①     ①     ①     ①     ①     ①     ①     ①     ①     ①     ①     ①     ①     ①     ①     ①     ①     ①     ①     ①     ①     ①     ①     ①     ①     ①     ①     ①     ①     ①     ①     ①     ①     ①     ①     ①     ①     ①      ①     ①      ①     ①      ①     ①      ①      ①      ①      ①      ①      ①      ①      ①      ①      ①      ①      ①      ①      ①      ①      ①      ①      ①      ①      ①      ①      ①      ①      ①      ①      ①      ①      ①      ①      ①      ①      ①      ①      ①      ①      ①      ①      ①      ①      ①      ①      ①      ①      ①      ①      ①      ①      ①      ①      ①      ①      ①      ①      ①      ①      ①      ①      ①      ①      ①      ①      ①      ①      ①      ①      ①      ①      ①      ①      ①      ①      ①      ①      ①      ①      ①      ①      ①      ①      ①      ①      ①      ①      ①      ①      ①      ①      ①      ①      ①      ①      ①      ①      ①      ①      ①      ①      ①      ①      ①      ①      ①      ①      ①      ①      ①      ①      ①      ①      ①      ①      ①      ①      ①      ①      ①      ①      ①      ①      ①      ①      ①      ①      ①      ①      ①      ①      ①      ①      ①      ①      ①      ①      ①      ①      ①      ①      ①      ①      ①      ①      ①      ①      ①      ①      ①      ①      ①      ①      ①      ①      ①      ①      ①      ①      ①      ①      ①      ①      ①      ①      ①      ①      ①      ①      ①      ①      ①      ①      ①      ①      ①      ①      ①      ①      ①      ①      ①      ①      ① | <ul> <li>● 列表</li> <li>○ 周載</li> <li>○ 滑動格式</li> <li>○ 新聞</li> </ul> | 定格式 ○ 表格<br>〕頭條 ○ 陰影 ○ 大圖 |                    |                   |
| 2                                                                                                    | ☑ 標題 \tag 圖別                                                         | ▶ □内容                     |                    |                   |
| 日期:                                                                                                    | 標題後面 ▼                                                               |                           | •                  |                   |
| 。每列個數:                                                                                                    | 2 🔹                                                                  |                           |                    |                   |
| 夏 筆數限定: 🛛                                                                                                    | 4                                                                    |                           |                    |                   |
|                                                                                                    | 更多                                                                   |                           |                    |                   |
| 資料建立者:                                                                                                    | Ryder                                                                | 資料建立日期: 2024-04-17 15     | i:03:48 資料群組:admin | 狀態:正常             |
| 資料修改者:                                                                                                    | Ryder                                                                | 資料修改日期: 2024-04-23 15     | :04:12             | 繁體   简体   English |
|                                                                                                    | (                                                                    | 儲存 儲存並返回                  | 另存取消               |                   |
|                                                                                                    |                                                                      |                           |                    |                   |
|                                                                                                    |                                                                      |                           | () () 100          |                   |
|                                                                                                    |                                                                      |                           | 佈告欄                |                   |
|                                                                                                    |                                                                      |                           | ■ 113年臺灣學術網路       | 格防範惡意電子郵件社交工程演練服務 |
|                                                                                                    |                                                                      |                           | ■ 112學年度第一學類       | 期「期末課程評量」中獎名單     |
|                                                                                                    |                                                                      |                           |                    |                   |
|                                                                                                    |                                                                      |                           |                    |                   |
|                                                                                                    |                                                                      |                           |                    |                   |

HEIMAVISTA, INC.

2024-04-18

2024-04-17

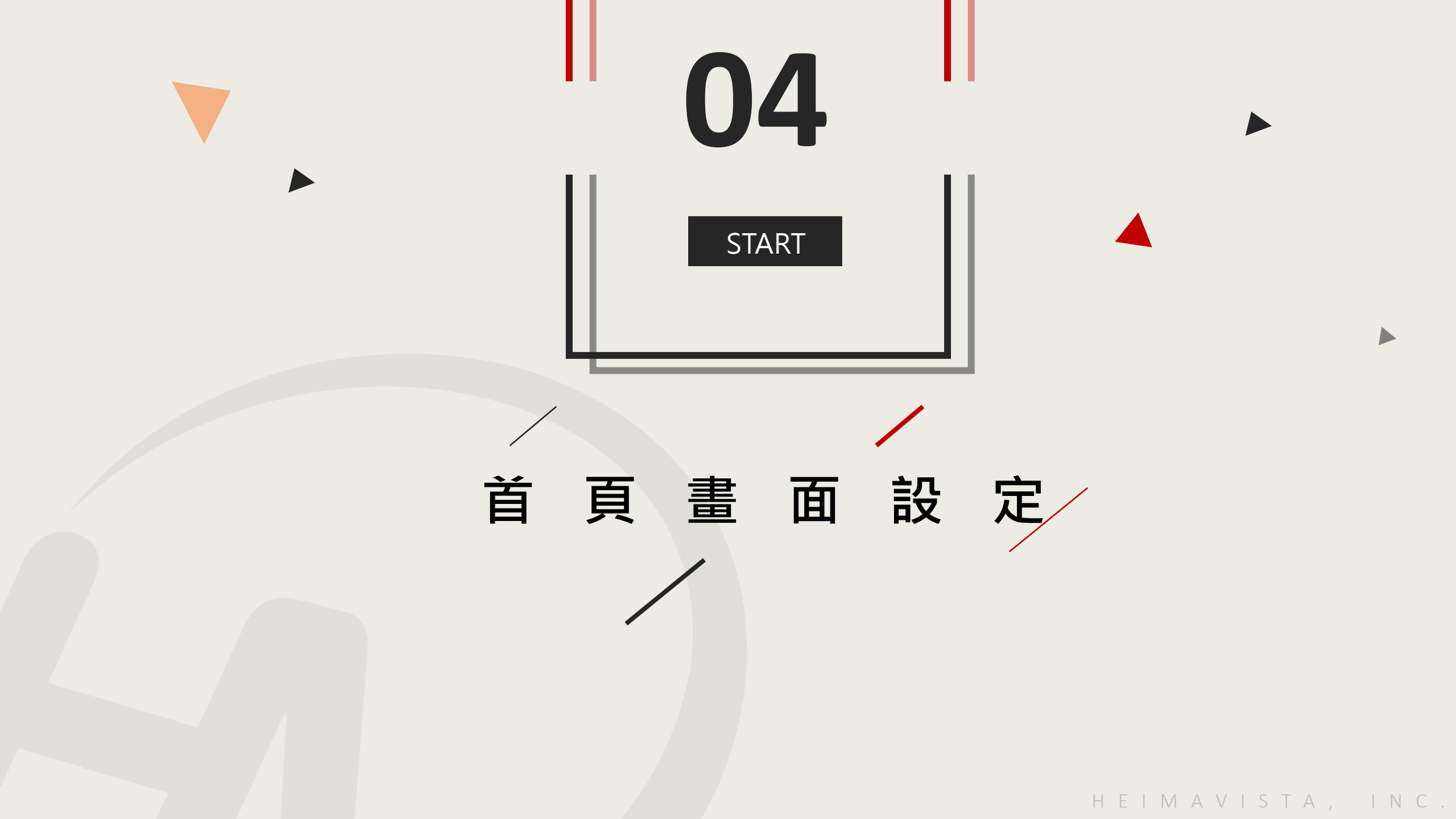

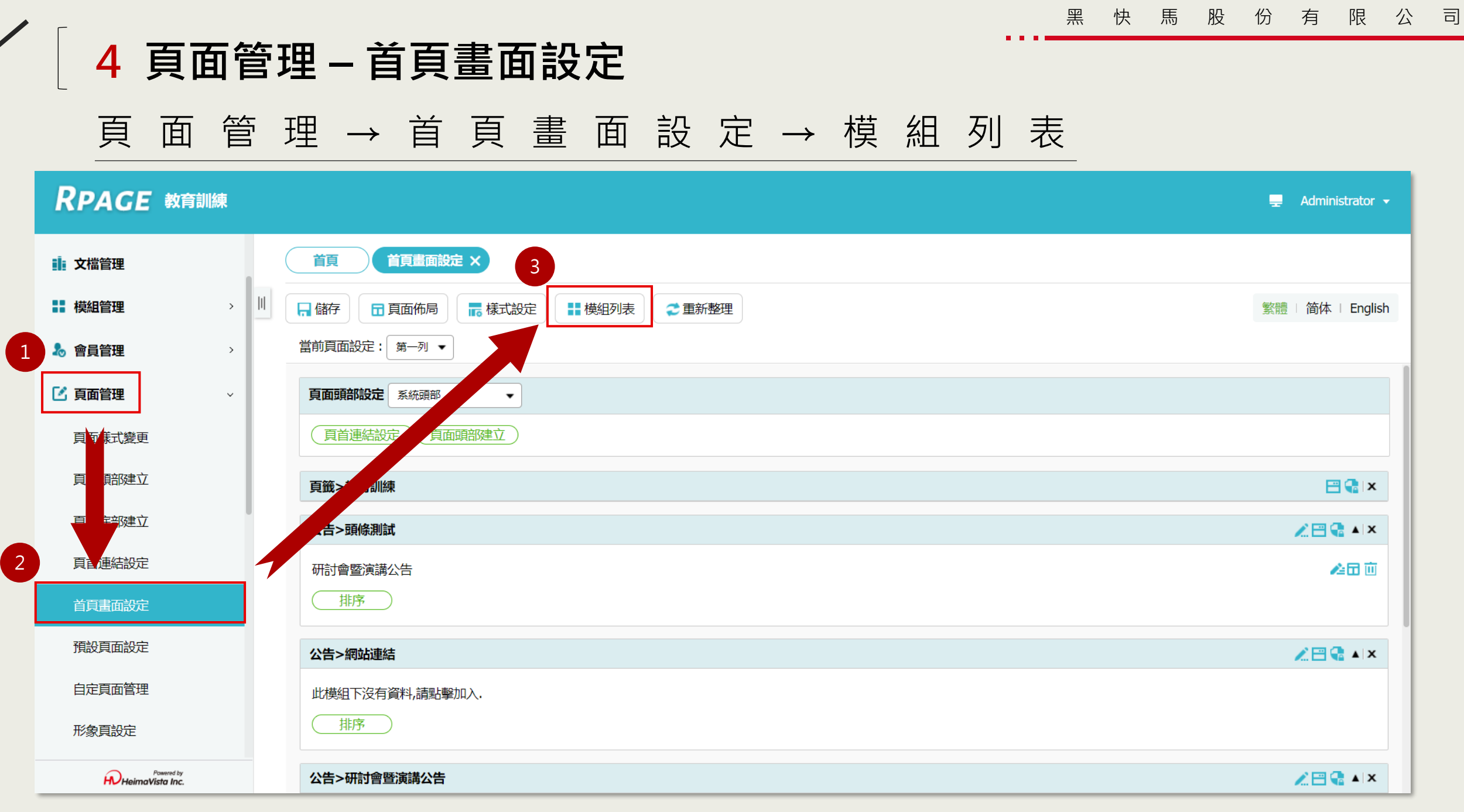

🗕 Administrator 🗸

# 4 公告模組如何擺放至頁面 模組列表→選擇擺放模組加入頁面

#### RPAGE 教育訓練

| ■ 文檔管理                        | 首頁 首頁畫面設定 ×        | 1                    |                   |
|-------------------------------|--------------------|----------------------|-------------------|
| 模組管理                          | 🗏 🔒 🛱 🖓 🖬 🗊 頁面佈局 👘 | 《設定 ■ 開閉列表 ご 重新整理    | 繁體   简体   English |
| 🌡 會員管理 💦 👌                    | 2 2 重新整理           | 當前頁面設定: 第一列 ▼        |                   |
| 🗹 頁面管理 🛛 🗸 🗸                  | 全部常用模組             | <b>頁面頭部設定</b> 系統頭部 ▼ |                   |
| 頁面樣式變更                        | [系統]最後更新日期         | 頁首連結設定(頁面頭部建立)       |                   |
| 頁面頭部建立                        | [系統]左區定位點          | 頁籖>教育訓練              | 🖂 😭 🗙             |
| 頁面底部建立                        | [系統]中區定位點          | 公告>頭條測試              | 🖉 🚍 🖨 🔺 X         |
| 頁首連結設定                        | [系統]右區定位點          |                      | <u>∕</u> ⊡ ⊡      |
| 首頁畫面設定                        |                    | 排序                   |                   |
| 預設頁面設定                        | [系統]圖庫分類清單模組       | 公告>網站連結              | 🖉 🗃 🔹 🔺 X         |
| 自定頁面管理                        | [系統]圖庫搜尋模組         | 此模組下沒有資料,請點擊加入.      |                   |
| 形象頁設定                         | [系統]本網站搜尋          | 排序                   |                   |
| Powered by<br>HeimaVista Inc. | [系統]全網站搜尋          | 公告>研討會暨演講公告          | 🗶 🚍 🍓 🔺 🗙         |

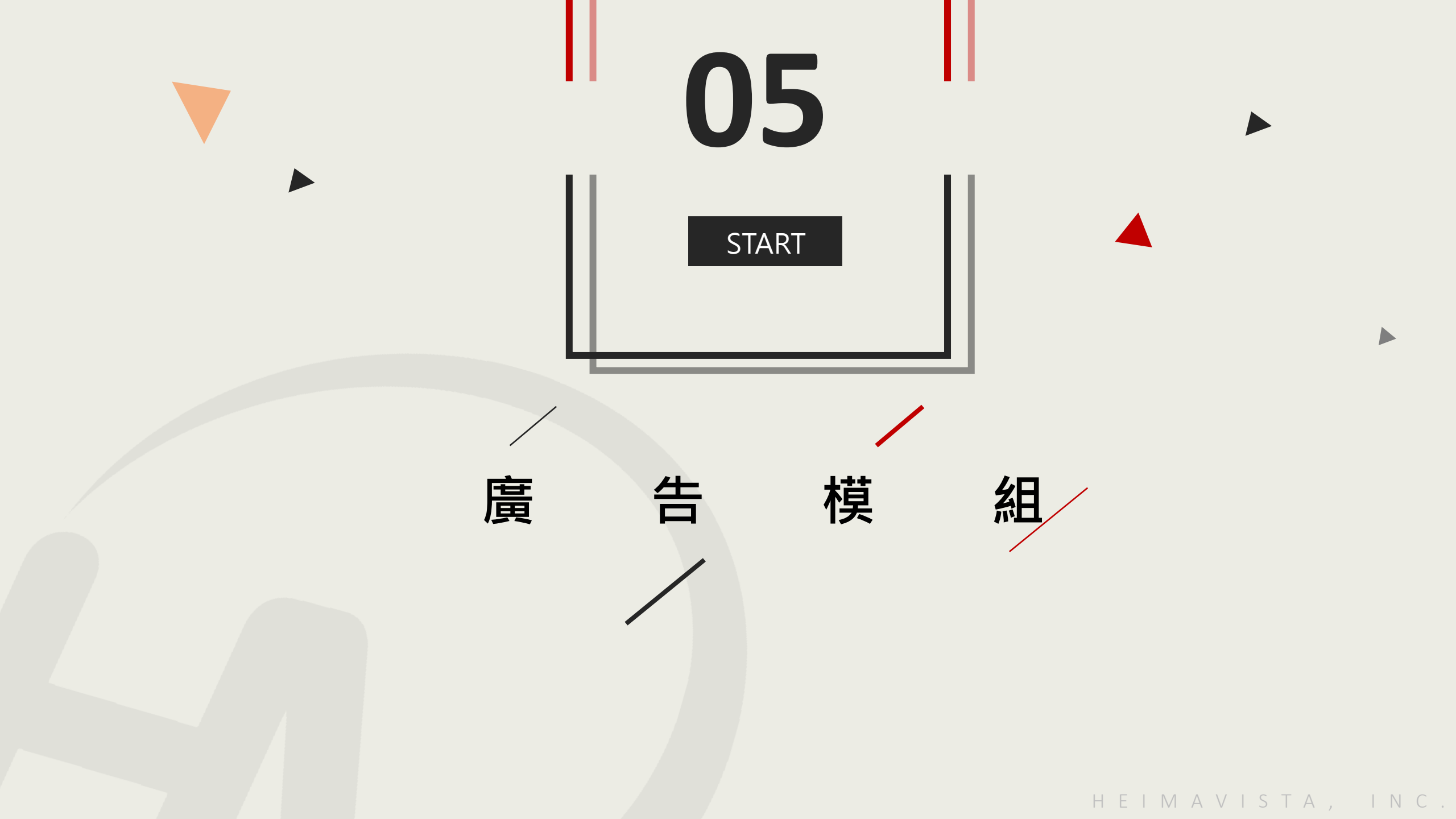

#### 5 建立廣告模組

模組管理→廣告模組→新增分類→輸入模組名稱→設定是否輪播

| RPAGE 教育訓練                                                                                                  |                                                                                                    |                           |                                                      |           |       |            | -          | Irene 👻 |
|----------------------------------------------------------------------------------------------------|----------------------------------------------------------------------------------------------------|---------------------------|------------------------------------------------------|-----------|-------|------------|------------|---------|
| 1 號 文檔管理                                                                                                    | 3 首頁 廣告模組 2                                                                                                    | ×                         |                                                      |           |       |            |            |         |
| ●●模組管理                                                                                                    | Ⅲ 	 ● 新增                                                                                                    |                           | 所有分類                                                 |           |       | 關鍵字        |            | Q       |
| 公与模組                                                                                                    | 繁體  简体                                                                                                    | lish                      | <ul> <li>新增</li> <li>前 刪除</li> <li>× 刪除多語</li> </ul> | ⋧ 重新整理    |       |            | 繁體   简体    | English |
|                                                                                                    | <ul><li>所有分類</li><li>教育訓練</li></ul>                                                                             | 新增廣古模糊                    |                                                      |           | ★ 编號  | ↓↓生效日期     | ↓ 失效日期     | 操作      |
| 廣告模組                                                                                                    | Banner                                                                                                    | • 模組名稱:<br>是否輪播:<br>顯示尺寸: | <ul> <li>○是 ●否</li> <li>●原始尺寸 ○Banner尺寸</li> </ul>   |           |       | 2024-04-10 | 2099-12-31 | 4       |
| 選單模組                                                                                                    | 1                                                                                                    | 備 註:                      |                                                      |           |       |            |            | _       |
| 自戰模組                                                                                                    | Ţ                                                                                                    | 資料有效否:                    | ● 有效 ○ 無效                                            |           |       | 2024-04-10 | 2099-12-31 | 4       |
| 表單模組                                                                                                    |                                                                                                    |                           |                                                      |           |       |            |            |         |
| 問卷模組                                                                                                    | 2                                                                                                    | 资料建立去,                    | <b>咨</b> 料建立日期•                                      | 资料抽代日•    | 状態・正学 | 2024-04-10 | 2099-12-31 | 4       |
| 排行模組                                                                                                    | Line of the second second second second second second second second second second second second second second s | 資料修改者:                    | 資料修改日期:                                              | · Laterra |       |            |            |         |
| <sup>2</sup> 2誤快阻<br>₩<br>₩<br>₩<br>₩<br>₩<br>₩<br>₩<br>₩<br>₩<br>₩<br>₩<br>₩<br>₩<br>₩<br>₩<br>₩<br>₩<br>₩ |                                                                                                    |                           | 新增並返回                                                |           |       |            | 總共4筆       | , 當前1-4 |

📮 Irene 👻

#### 5 建立廣告模組

新 増 → 上 傳 圖 片

#### RPAGE 教育訓練

| ■ 文檔管理                        |    | 首頁     | 廣告模純 | I X              |                           |        |                  |            |    |            |            |         |
|-------------------------------|----|--------|------|------------------|---------------------------|--------|------------------|------------|----|------------|------------|---------|
| ₩ 模組管理 ~ ~                    | Ш  | ➡ 新增   |      | 1 所              | 有分類                       |        |                  |            |    | 關鍵字        |            |         |
| 公告模組                          | Ē. | 繁體     | 简体   | English          | 新增 画 刪除 🗙 刪除多語            | € 重新整理 |                  |            |    |            | 繁體   简体    | English |
| 連結模組                          |    | 所有分類   |      | 新增廣告資料           |                           |        |                  | ×          | 編號 | ↓ 生效日期     | ↓失效日期      | 操作      |
| 自定横組                          |    | 教育訓練   | 2    | 基本資料 影片          |                           |        |                  |            |    |            |            |         |
| 廣告模組                          |    | Danner |      | ★廣告編號:           |                           |        | 生效日期:            | 2024-04-22 |    | 2024-04-10 | 2099-12-31 | 4       |
| 選單模組                          |    |        |      | ◆廣告模組:           |                           |        | 失效日期:            | 2099-12-31 |    |            |            |         |
| 頁籤模組                          |    |        |      | 上傳:<br>連結網址:     | 選擇檔案」未選擇性凹檔案              |        | 資料有XX合:<br>點選次數: | ●有效○無效     |    |            |            |         |
| 複合模組                          |    |        |      | 新視窗開啟:           | ( http://) 選擇連結<br>○是 ● 否 |        |                  |            |    | 2024-04-10 | 2099-12-31 | 12      |
| 表單模組                          |    |        |      | 顯示圖片說明:<br>圖片說明: | ○是 ●否                     |        |                  |            |    |            |            |         |
| 問卷模組                          |    |        |      | 圖片詳細說明:          | ● 純文字 ○ HTML              |        |                  |            |    | 2024-04-10 | 2099-12-31 | 14      |
| 排行模組                          |    |        |      | 資料建立者:<br>資料修改者: | 資料建立日期:<br>資料修改日期:        | 資料群組   | :                | 狀態:正常      |    |            |            | _       |
| 投票模組                          |    |        |      |                  | 新增並返回                     | 新増取消   |                  |            |    |            |            | Ĭ       |
| Powered by<br>HeimaVista Inc. |    |        |      |                  |                           |        |                  |            |    |            | 總共4筆,      | 當前1-4   |

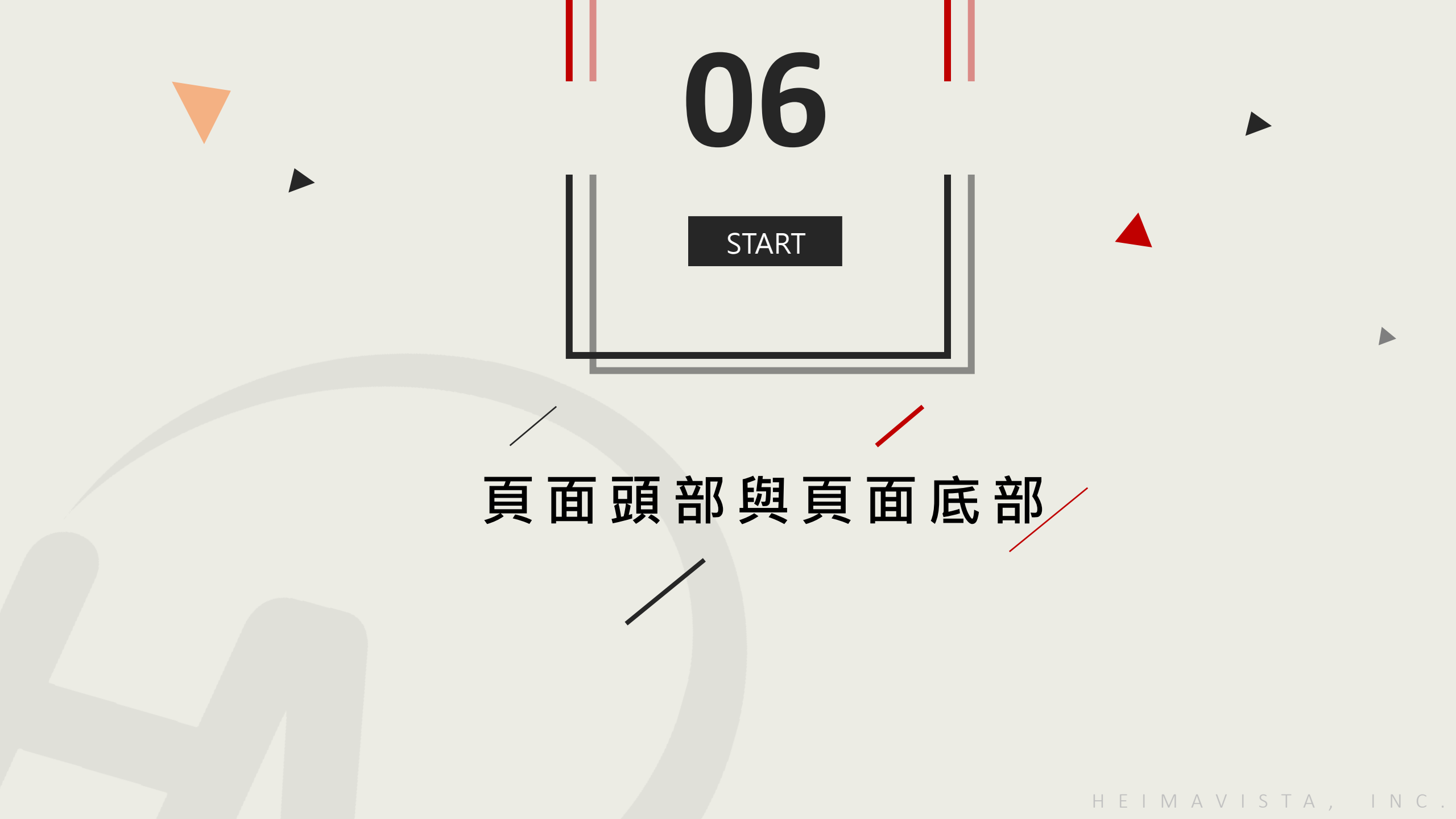

### 6 如何新增頁面頭部

頁面管理→頁面頭部建立→系統頭部

|   | RPAGE 教育訓                     | 練  |      |           |                               |                                                                                                |       |     |                   |                   | Ŧ   | Irene 🗸 |
|---|-------------------------------|----|------|-----------|-------------------------------|------------------------------------------------------------------------------------------------|-------|-----|-------------------|-------------------|-----|---------|
|   | 🗄 資訊管理                        |    | 首員   | 頁面頭部隊     | 赴 X                           |                                                                                                |       |     |                   |                   |     |         |
|   | <b>〕</b> 附件管理                 | 11 | 🕒 新增 | 1月面頭部 🔲 🛅 | 刪除 ★刪除多語                      | ₴ 重新整理                                                                                         |       |     |                   |                   | 關鍵字 | Q       |
|   | 1 文檔管理                        |    |      |           | 更新頁首 - 系統頭部                   |                                                                                                |       |     | ×                 | 繁體   简体   English |     |         |
|   | ■ 模組管理                        | >  |      | ↓頁首名稱     | 網站名稱:                         | 教育訓練                                                                                           | 預     | 設頭部 |                   |                   |     |         |
| 1 | 🚴 會員管理                        | >  |      | 系統頭部      | 廣告規格:<br>頭部搜尋:                | 請選擇     ▼       ○ 隱藏     ● 顯示                                                                  |       |     |                   |                   |     | ▶ 🔺     |
|   | 🖸 頁面管理                        | ~  |      |           | 頭部搜尋效果:                       |                                                                                                |       |     |                   |                   |     |         |
| 2 | 頁面樣式變更                        |    |      |           | 與卻凌琴隨學航佩愛化:<br>内容寬度:<br>網站名稱: | <ul> <li>○ 否 ○ 是</li> <li>○ 滿版 ○ 置中</li> <li>○ ा 一 一 一 一 一 一 一 一 一 一 一 一 一 一 一 一 一 一</li></ul> |       |     |                   |                   |     |         |
|   | 頁面頭部建立                        |    |      |           | 頭部定位點:                        |                                                                                                |       |     |                   |                   |     |         |
|   | 頁面底部建立                        |    |      |           |                               |                                                                                                |       |     |                   |                   |     |         |
|   | 頁首連結設定                        |    |      |           |                               |                                                                                                |       |     |                   |                   |     |         |
|   | 首頁畫面設定                        |    |      |           |                               |                                                                                                |       |     |                   |                   |     |         |
|   | 預設頁面設定                        |    |      |           |                               | 儲存                                                                                             | 儲存並返回 | 取消  | 繁體   简体   English |                   |     |         |
|   | Powered by<br>HeimaVista Inc. |    |      |           |                               |                                                                                                |       |     |                   |                   |     |         |

HEIMAVISTA, INC.

### 6 如何新增頁面底部

/

頁面管理→頁面底部建立→新增頁面底部

|   | RPAGE 教育訓練                    | 練 |   |     |       |       |                                          |      |                  |    |       |       |     | Ŧ    | Irene 👻    |
|---|-------------------------------|---|---|-----|-------|-------|------------------------------------------|------|------------------|----|-------|-------|-----|------|------------|
|   | 🗄 資訊管理                        |   | 3 | 首   |       | 夏面底部建 | 拉 ×                                      |      |                  |    |       |       |     |      |            |
|   | <b>戸</b> 附件管理                 |   |   | 🕒 新 | 曾頁面底部 |       |                                          | 多語   | € 重新整理           |    |       |       | 關鍵字 |      | Q          |
|   | <b>主</b> 文檔管理                 |   |   |     |       |       | 新増頁面底部                                   | ß    |                  |    |       | ×     | 繁體  | 简体   | English    |
|   | ■ 模組管理                        | > |   |     | ₩底部名稱 | l     | <ul> <li>底部名稱:</li> <li>底部内容:</li> </ul> |      |                  |    |       |       |     |      | 操作         |
| 1 | 👃 會員管理                        | > |   |     | 教育訓練  |       |                                          |      |                  |    |       |       |     |      | <b>K</b> 🖉 |
|   | 🖸 頁面管理                        | ~ |   |     | 黑快馬大學 |       | -                                        |      |                  |    |       | _     |     |      | * /4       |
|   | 頁、載式變更                        |   |   |     |       |       |                                          |      |                  |    |       |       |     | 總共2筆 | 흩, 當前1-2   |
| 2 | 頁、項部建立                        |   |   |     |       |       | 備 註:                                     |      |                  |    |       | <br>  |     |      |            |
|   | 頁面底部建立                        |   |   |     |       |       | 内 <u>灾</u> 宵 -                           |      | 医子子              |    |       |       |     |      |            |
|   | 頁首連結設定                        |   |   |     |       |       | 資料有效否:                                   | ●有效( |                  |    |       |       |     |      |            |
|   | 首頁畫面設定                        |   |   |     |       |       | 資料建立者:                                   |      | 資料建立日期:          |    | 資料群組: | 狀態:正常 |     |      |            |
|   | 預設頁面設定                        |   |   |     |       |       | <u> </u>                                 |      | 資料修改日期:<br>新增並返回 | 新增 | 取消    |       |     |      |            |
|   | Powered by<br>HeimaVista Inc. |   |   |     |       |       |                                          |      |                  |    |       |       |     |      |            |

#### 6 設定頭部與底部「預設值 📕

將指定頭部/底部,設定為預設值,使網站內頁可對應此預設頭部或底部

| RPAGE 教育訓練                    |   |                                                                            | 🚽 Irene 👻         |
|-------------------------------|---|----------------------------------------------------------------------------|-------------------|
| 資訊管理                          |   | 首頁 頁面底部建立 ×                                                                |                   |
| <b>ট</b> 附件管理                 | Ш | <ul> <li>□ 新增頁面底部</li> <li>□ 刪除</li> <li>× 刪除多語</li> <li>ご 重新整理</li> </ul> | 開鍵字               |
| ■ 文檔管理                        |   |                                                                            | 繁體   简体   English |
|                               | > |                                                                            | 操作                |
| 🎝 會員管理                        | > | □ 教育訓練                                                                     | 💌 🚈               |
| ☑ 頁面管理                        | ~ |                                                                            | * 🖄               |
| 頁面樣式變更                        |   |                                                                            | 總共2筆, 當前1-2       |
| 頁面頭部建立                        |   |                                                                            |                   |
| 頁面底部建立                        |   |                                                                            |                   |
| 頁首連結設定                        |   |                                                                            |                   |
| 首頁畫面設定                        |   |                                                                            |                   |
| 預設頁面設定                        |   |                                                                            |                   |
| Powered by<br>HeimaVista Inc. |   |                                                                            |                   |

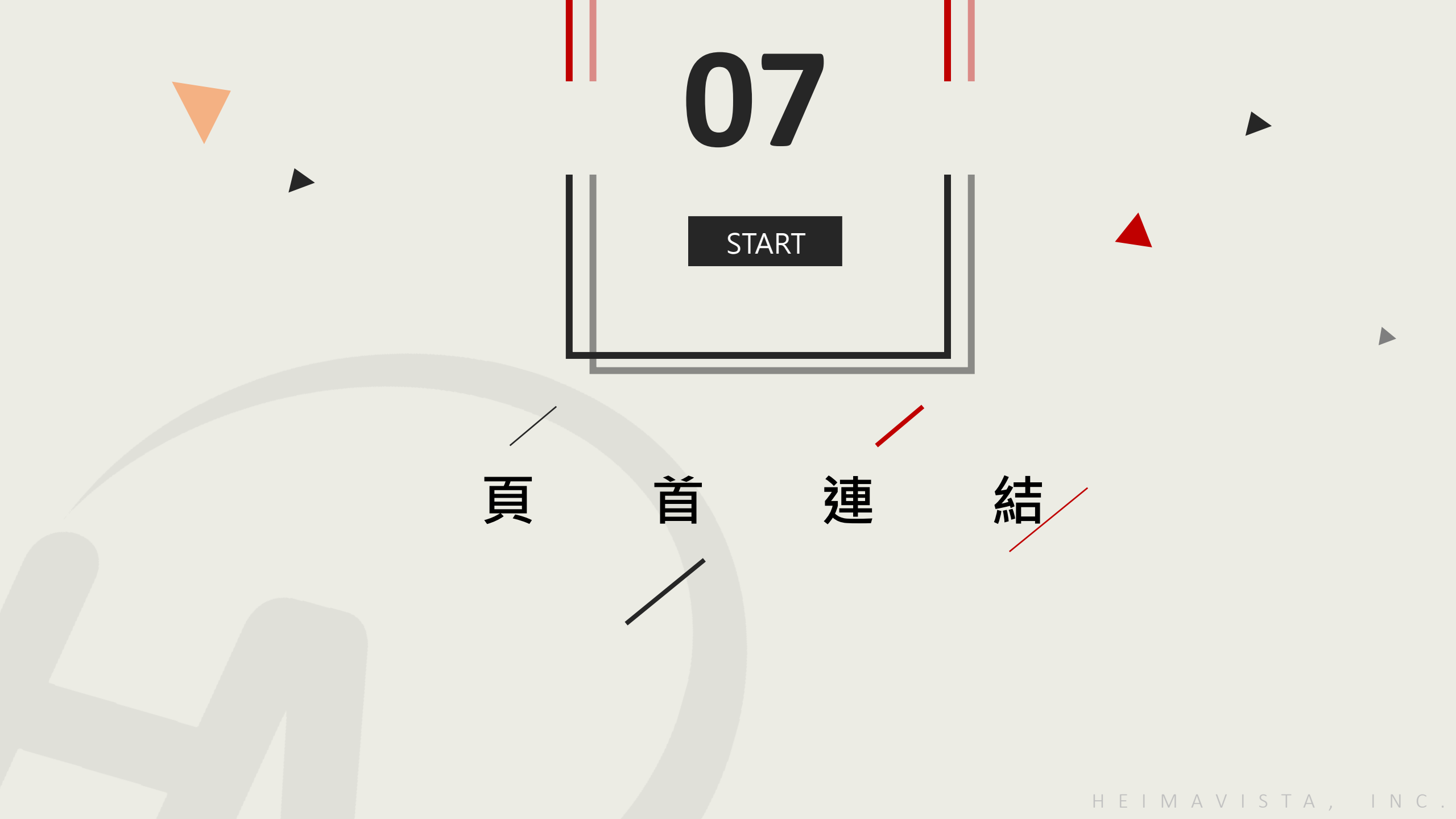

### 7 如何設定頁首連結

頁面管理→頁首連結設定→新增連結名稱→輸入連結名稱

| RPAGE 教育訓練                                |                                                                                                    | 🚽 Irene 🚽                                         |  |  |  |  |  |  |
|-------------------------------------------|----------------------------------------------------------------------------------------------------|---------------------------------------------------|--|--|--|--|--|--|
| 音 資訊管理                                    | 首頁 頁首連結設定 ×                                                                                                    |                                                   |  |  |  |  |  |  |
| ▶ 附件管理 Ⅲ ● 新增                             | 3 所有分類                                                                                                    |                                                   |  |  |  |  |  |  |
| ■ <b>文檔管理</b>                             | English<br>□ 刪除 × 刪除多語 ↓ 排序 2 重新整理                                                                                                    | 繁體   简体   English                                 |  |  |  |  |  |  |
| □□□□□□□□□□□□□□□□□□□□□□□□□□□□□□□□□□□□□     | 領首連結                                                                                                    | <b>×</b> 操作                                       |  |  |  |  |  |  |
|                                           | 基本資料 連結分類                                                                                                    | pilelogout 🔎                                      |  |  |  |  |  |  |
| ☑ 頁面管理 ∨                                  | <ul> <li>●連結名稱:</li> <li>上級分類:</li> <li>□=====</li> <li>□===</li> <li>□===</li> <li>□===</li> <li>□===</li> <li>□===</li> <li>□===</li> <li>□==</li> <li>□=</li></ul> | <ul> <li>● 名稱 ○ 圖形與名稱</li> <li>未選擇任何檔案</li> </ul> |  |  |  |  |  |  |
| 百万年十二十二十二十二十二十二十二十二十二十二十二十二十二十二十二十二十二十二十二 |                                                                                                    | A                                                 |  |  |  |  |  |  |
| 頁 · 新政委更                                  | ( http://) <選擇連結><br>出現情況: ○登入顯示 ○登出顯示 ○ 不限定                                                                                                    | .w 🔎                                              |  |  |  |  |  |  |
|                                           | ○僅在首頁顯示 ○僅在内頁顯示 ○不限定                                                                                                    | v 🦯                                               |  |  |  |  |  |  |
|                                           | <ul> <li>新視窗開啟:○新視窗</li> <li>●原頁面</li> <li>資料有效否:</li> <li>●有效</li> <li>○無效</li> </ul>                                                                                                    |                                                   |  |  |  |  |  |  |
| <b>頁首連結設定</b>                             |                                                                                                    | 1 A                                               |  |  |  |  |  |  |
| 首頁畫面設定                                    | 資料建立者: 資料建立日期: 資料群組:<br>資料修改者: 資料修改日期:                                                                                                    | 狀態:正常<br>V 24                                     |  |  |  |  |  |  |
| 預設頁面設定                                    | 新增並返回新增取消                                                                                                    | · · · · · · · · · · · · · · · · · · ·             |  |  |  |  |  |  |
|                                           |                                                                                                    |                                                   |  |  |  |  |  |  |

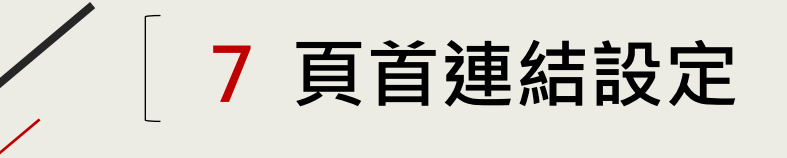

選擇連結→選取連結網址

#### RPAGE 教育訓練

| <b>冒 資</b> 訊管理             |  | 首頁    頁首連結         | 設定 ×    |                                                                     |           |            |                   |
|----------------------------|--|--------------------|---------|---------------------------------------------------------------------|-----------|------------|-------------------|
| <b>〕</b> 附件管理              |  | <b>⊡</b> 新増        |         | 所有分類                                                                |           |            |                   |
| ■ 文檔管理                     |  | 繁體    简体           | English | <ul> <li>● 新增</li> <li>● 副除</li> <li>× 刪除多語</li> <li>◆ 掛</li> </ul> | 非序 🤁 重新整理 |            | 繁體   简体   English |
| ₩ 模組管理 >                   |  | 所有頭部連結<br>無符合條件的資料 | 新增頁首連續  | 结                                                                   |           | ×          | 操作                |
| ▶ 會員管理 >                   |  |                    | 基本資料    | 連結分類                                                                |           | pilelogout | 14                |
| ☑ 頁面管理 ~                   |  |                    | 相關連結:   | ( http://) <選擇連結>                                                   |           |            | <b>∦</b> ⊢≦∖      |
| 頁面樣式變更                     |  |                    | 出現情況:   | 請選擇                                                                 | -         |            | 14                |
| 頁面頭部建立                     |  |                    | 新視窗開放   |                                                                     | -         | .w         | 4                 |
| 頁面底部建立                     |  |                    | 資料有: 2  | <ul> <li>● 曾員登入員面</li> <li>● 會員登出</li> </ul>                        |           | v          | 4                 |
| 頁首連結設定                     |  |                    |         | R用連結<br>→ 會員註冊頁面<br>目定貝面<br>→ 會員註冊頁面                                |           |            | 14                |
| 首頁畫面設定                     |  |                    | 資料建立者:  | 表單 資料建立日期:                                                          | 資料群組:     | 狀態:正常      | 4 🔊               |
| 預設頁面設定                     |  |                    | 資料修改者:  | 資料修改日期:                                                             |           | Y          | 4                 |
| Powered try<br>Powered try |  |                    |         | 新增並返回 新增                                                            | 取消        |            | 總共6筆,當前1-6        |

黑快馬股份有限公司

📮 Irene 🗸

#### 7 頁首連結前台顯示位置

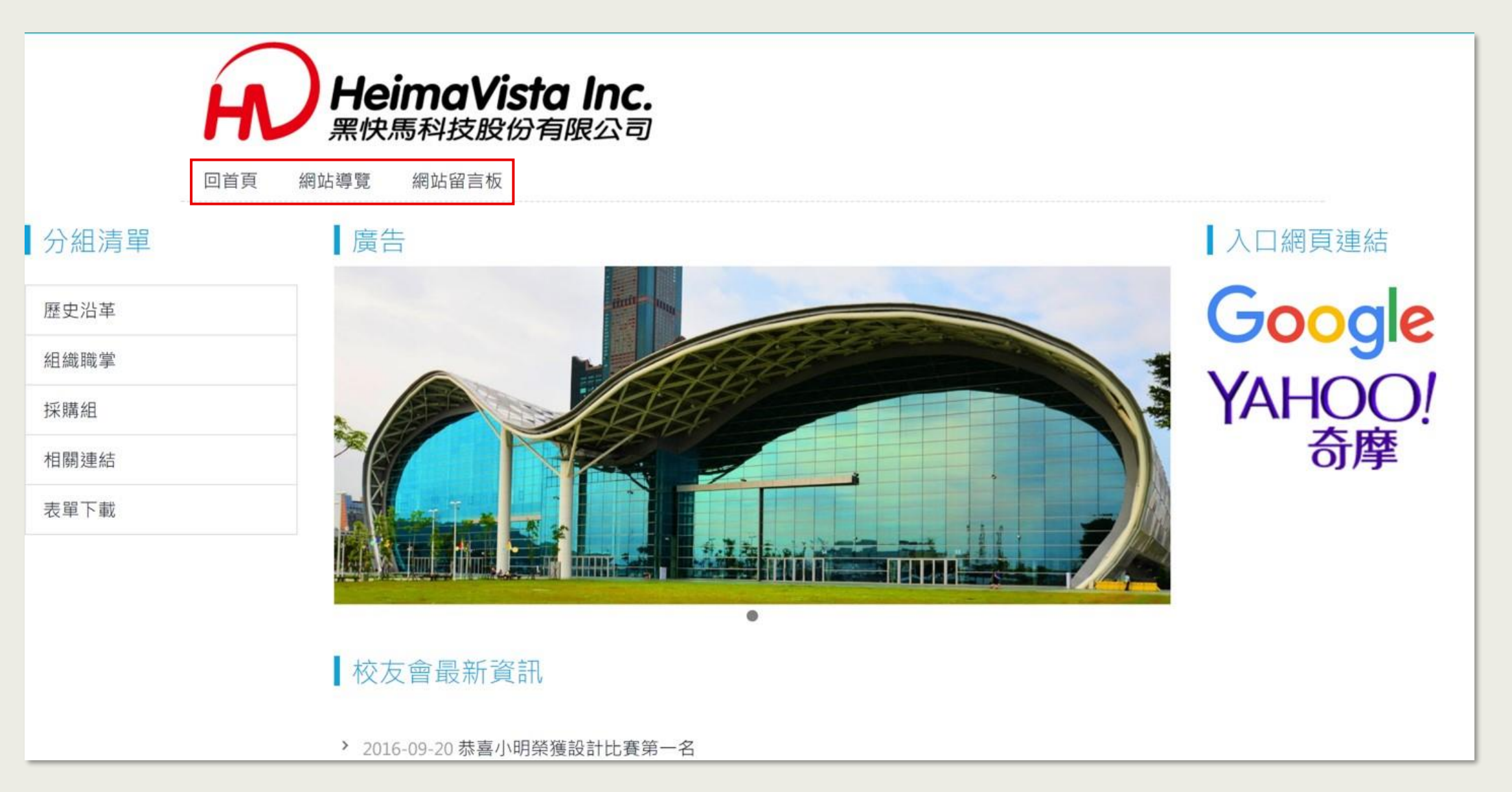

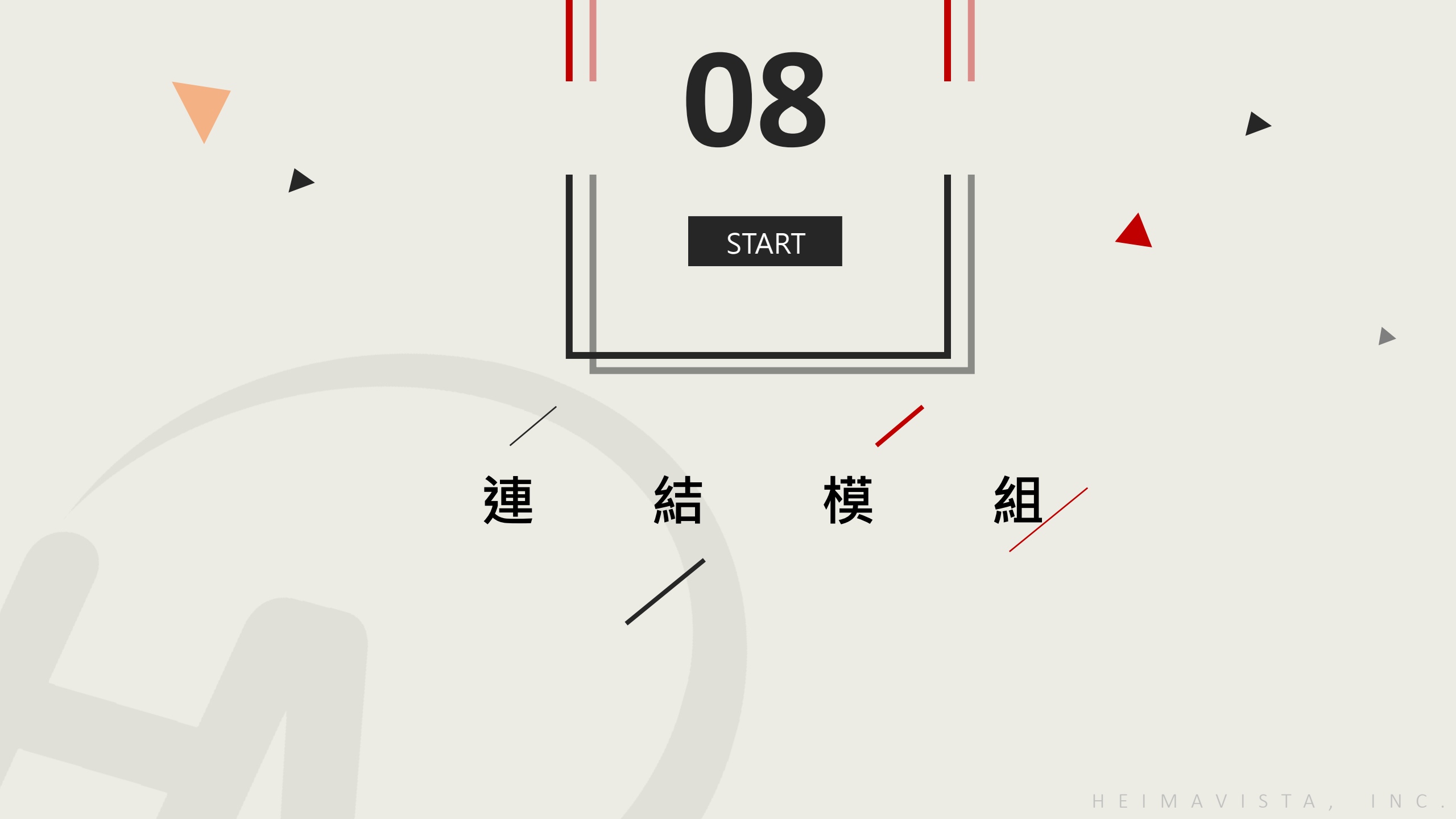

### 8 建立連結模組

模組管理→連結模組→新增分類→輸入模組名稱

|   | RPAGE 教育訓練    |           |                  |                    |                        |                                               | Ŧ       | Irene 👻 |
|---|---------------|-----------|------------------|--------------------|------------------------|-----------------------------------------------|---------|---------|
|   | 資訊管理          | 3 首頁 連結模組 | ×                |                    |                        |                                               |         |         |
|   | <b>ो</b> 附件管理 | Ⅲ 🕒 新増    | 所有               | 行力類                |                        |                                               | 關鍵字     | Q       |
| 1 | ■ 文檔管理        | 繁體 简优 的   | 新增連結分類           |                    |                        | ×                                             | 繁體   简体 | English |
|   | ₩ 模組管理        | 所有分類 4    | 基本資料 模組          | 佈局 搜尋引擎優化 頁面佈局     |                        |                                               |         | 操作      |
| 2 | 公告模組          |           | ★分類名稱: 備 註:      |                    | 生效日期: 202<br>失效日期: 200 | 4-04-22                                       |         | 4       |
|   | 連結模組          |           |                  |                    | 資料有效否: ● 7             | 5412-31 □ □ □ □ □ □ □ □ □ □ □ □ □ □ □ □ □ □ □ | 總共1筆    | , 當前1-1 |
|   | 自定模組          |           |                  |                    |                        |                                               |         |         |
|   | 廣告模組          |           |                  |                    |                        |                                               |         |         |
|   | 選單模組          |           |                  |                    |                        |                                               |         |         |
|   | 頁籤模組          |           |                  |                    |                        |                                               |         |         |
|   | 複合模組          |           | 資料建立者:<br>資料修改者: | 資料建立日期:<br>資料修改日期: | 資料群組:                  | 狀態:正常                                         |         |         |
|   | 表單模組          |           | AN INVAL         | 新增並返回              | 新増取消                   |                                               |         |         |
|   |               |           |                  |                    |                        |                                               |         |         |

#### 8 新增連結

新 增 → 輸 入 連 結 名 稱 及 網 址

| RPAGE 教育訓練    |   |                   |                                                                                                    | 🚽 Irene 🔻         |
|---------------|---|-------------------|----------------------------------------------------------------------------------------------------|-------------------|
| 🗄 資訊管理        |   | 首頁 連結模組 ×         |                                                                                                    |                   |
| 时件管理          | Ш | ● 新增              | 教育訓練連結模組 🚈 📅 🔟 🗙                                                                                                    | <b>開鍵字</b> Q      |
| <b>〕</b> 文檔管理 |   | 繁體   简体   English | <ul> <li>● 新增</li> <li>● 新増</li> <li>● 新増</li></ul> | 繁體   简体   English |
| ₩ 模組管理 ~      |   | 所有分類<br>教育訓練連結模組  | 新增連結                                                                                                    | 操作                |
| 公告模組          |   |                   | <ul> <li>◆連結名稱:</li> <li>上傳: 選擇檔案 未選擇任何檔案</li> </ul>                                                                                                    | 14                |
| 連結模組          |   |                   | <ul> <li>・所屬分類:<br/>教育訓練連結模組</li> <li>・</li> <li>・</li></ul>                                                                                                    | 總共1筆 , 當前1-1      |
| 自定模組          |   |                   | 相關連結:<br>( http://) 選擇連結                                                                                                    |                   |
| 廣告模組          |   |                   |                                                                                                    |                   |
| 選單模組          |   |                   |                                                                                                    |                   |
| 頁籤模組          |   |                   |                                                                                                    |                   |
| 複合模組          |   |                   | 資料建立者: 資料建立日期: 資料建立日期: 資料群組: 狀態:正                                                                                                    | Ŕ                 |
| 表單模組          |   |                   | 資料修改者: 資料修改日期:                                                                                                    |                   |
|               |   |                   | 新增並返回新增並返回新增                                                                                                    |                   |

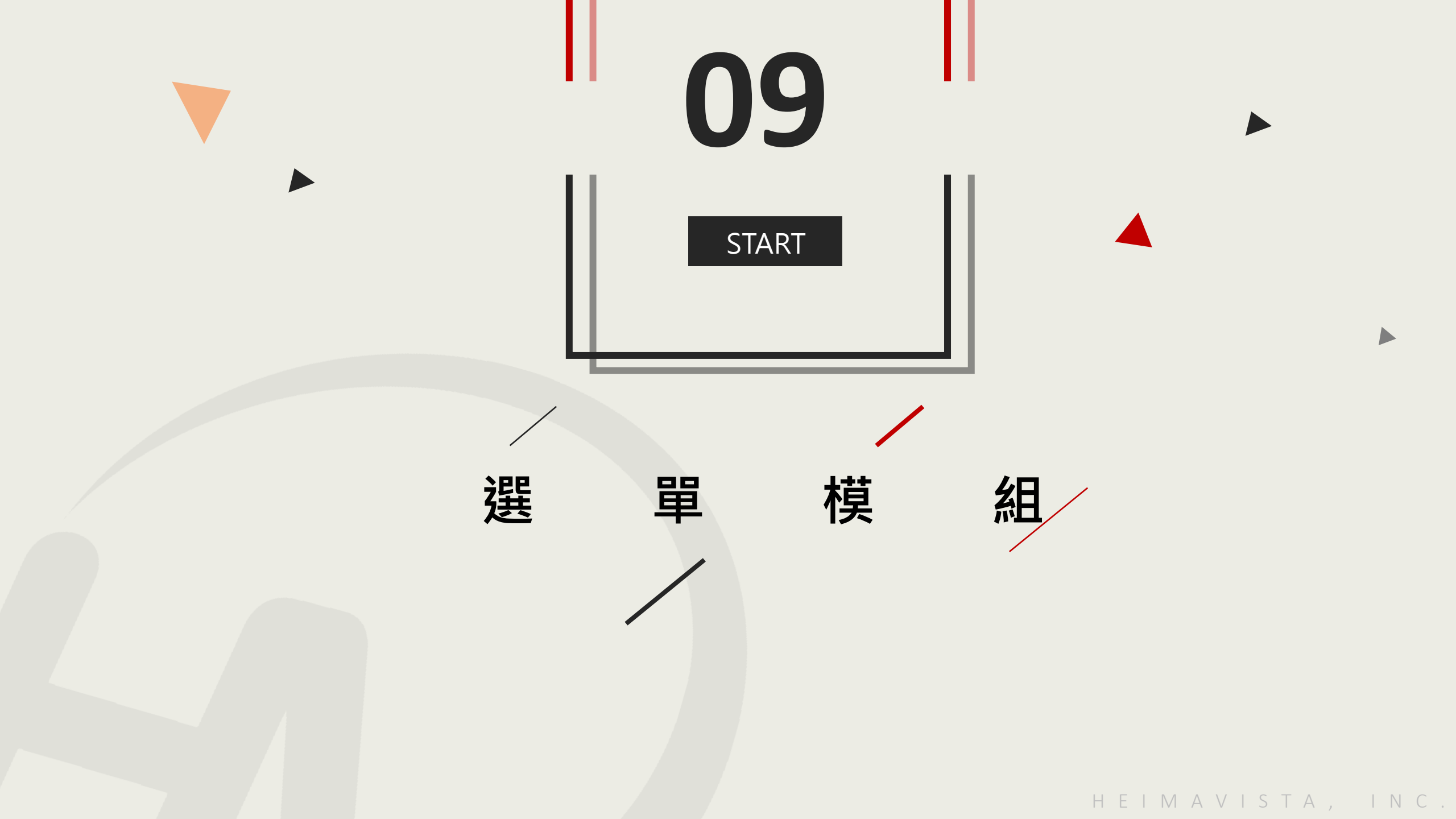

### 9 選單模組 – 前台呈現樣式

| 校內新聞                                                                                                    |                         |    | 進階搜尋          | _          |  |  |  |
|----------------------------------------------------------------------------------------------------|-------------------------|----|---------------|------------|--|--|--|
| 2016-09-20 新聞範例<br>6sdfabiklysfaybbijplkfsaybbiki                                                                                                    | 2016-09-20 新聞範例 7       |    | 所有 🗸 關鍵字 搜尋   |            |  |  |  |
|                                                                                                    |                         | [  | 首頁選單          |            |  |  |  |
|                                                                                                    |                         |    | 校務會議          |            |  |  |  |
|                                                                                                    |                         |    | <u>行政會議</u> ▼ | 秘書室        |  |  |  |
|                                                                                                    |                         |    | 相關法規          | 柲書室<br>教務處 |  |  |  |
| 2023-07-05 資訊圖檔上 <mark>傳webp檔案測</mark> 試                                                                                                    | 2023-05-16 tesst1231313 |    | 第三層           | 學務處        |  |  |  |
| (23) Loop more - Loop - to be obtained by Arright and the grade grade of the analysis of the second state of the second state of the second st |                         | 画多 | 第五層           |            |  |  |  |
|                                                                                                    |                         |    | 第四層           |            |  |  |  |
| <u>秋</u> 慶                                                                                                    |                         |    | 第六層           |            |  |  |  |

#### 9 選單模組 – 新增

模組管理→選單模組→新增→輸入選單名稱

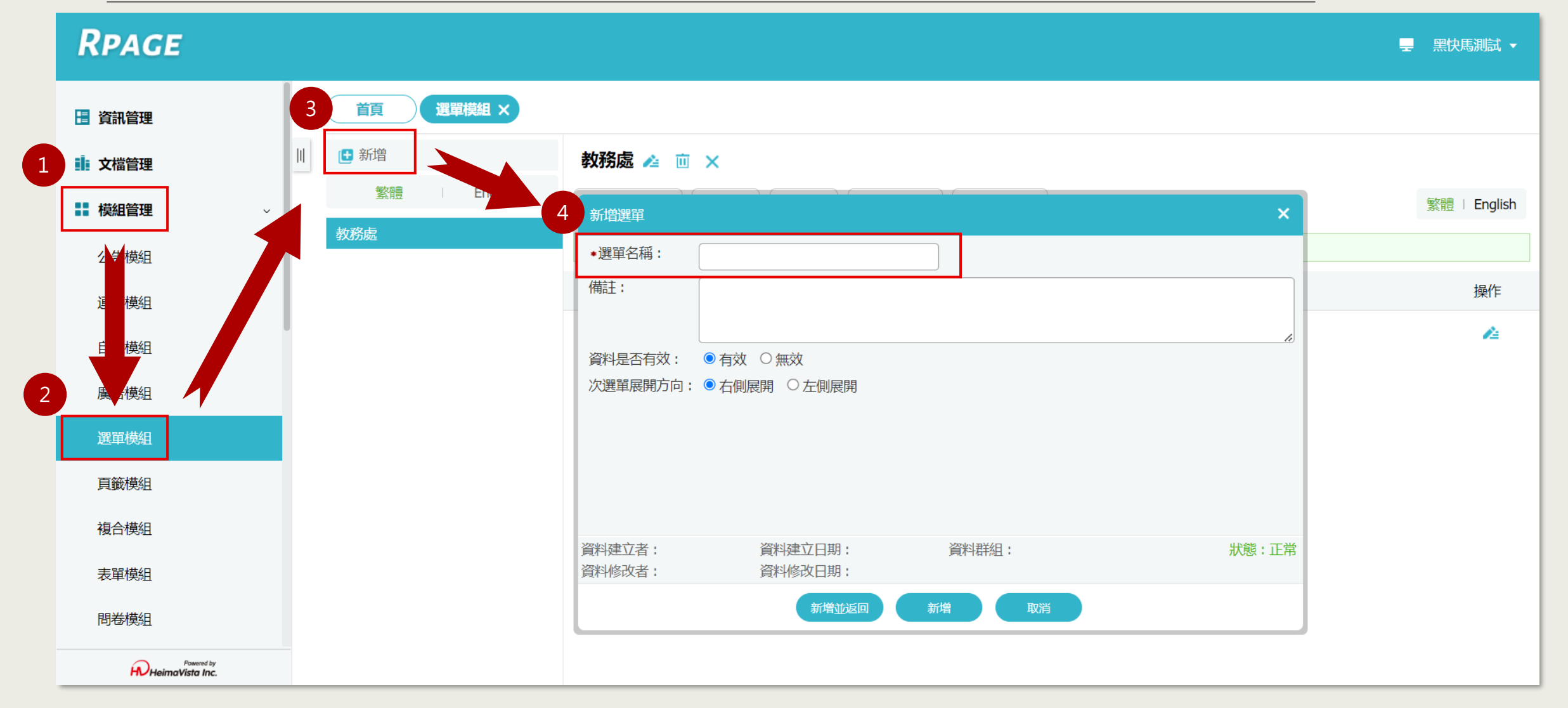

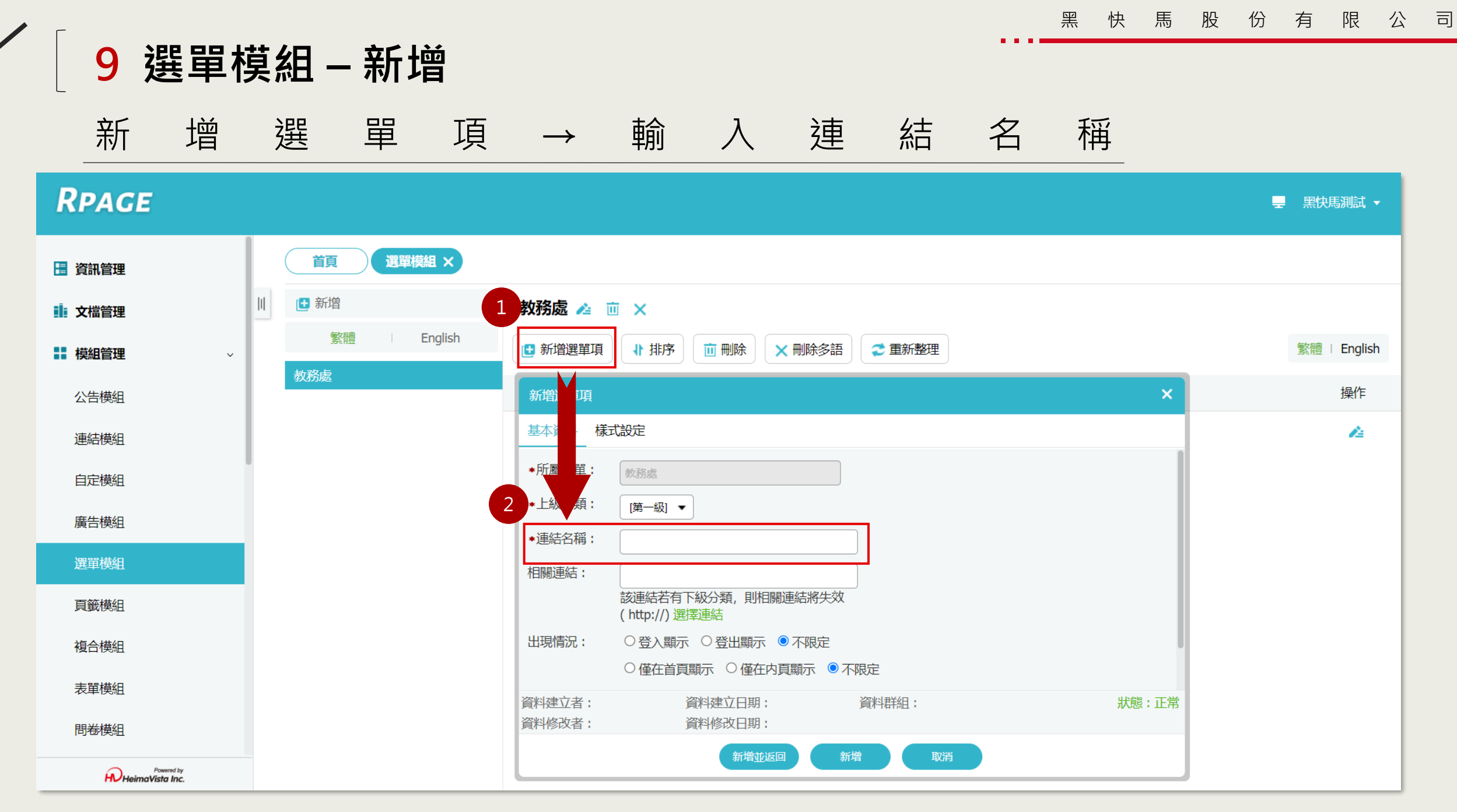

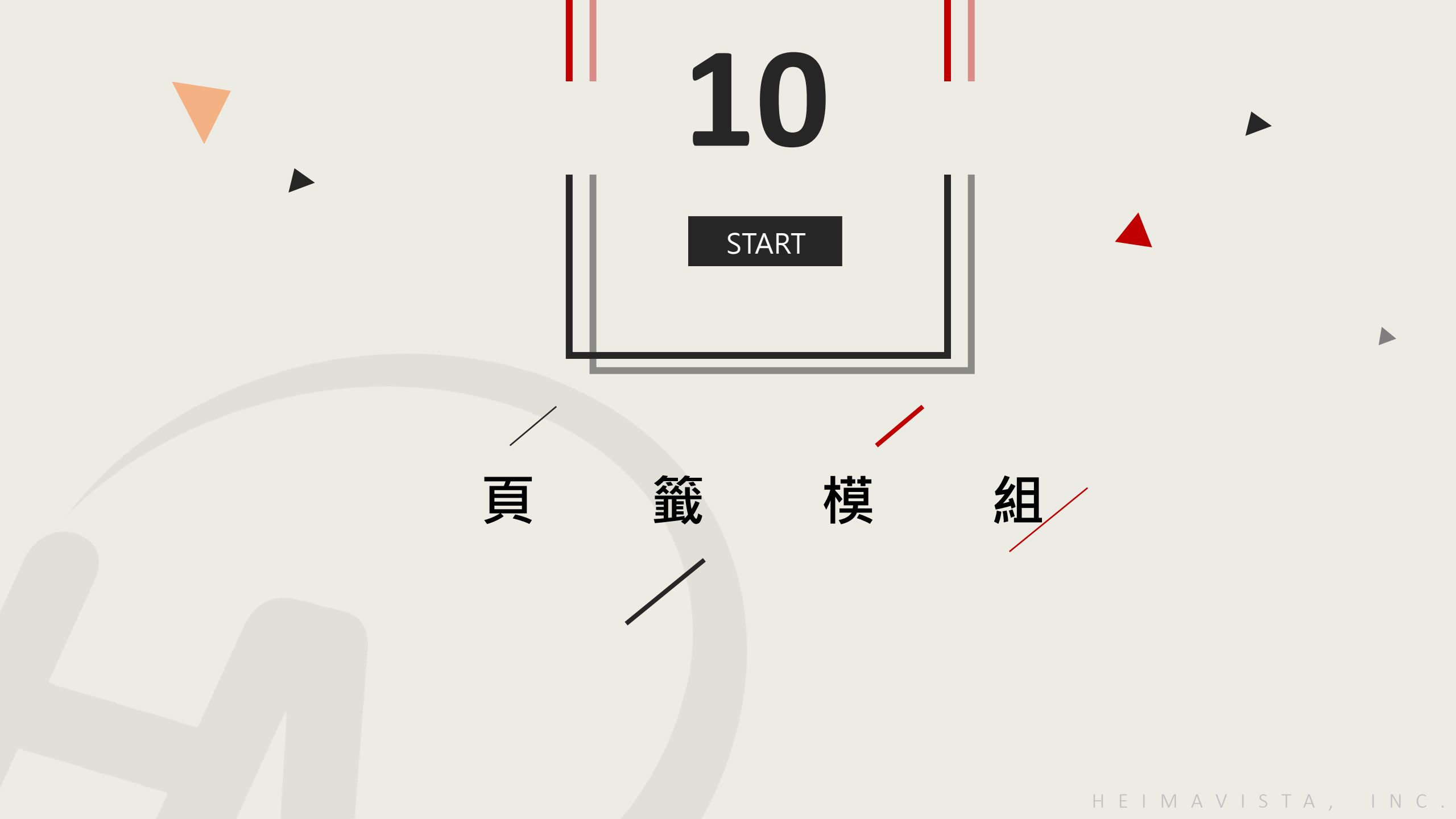

#### 10 建立頁籤模組

/

模組管理→頁籤模組→新增→輸入模組名稱→選擇加入的模組

| RPAGE 教育訓練                    |                                                           |            | <b>.</b> 1   | Irene 🗕 |
|-------------------------------|-----------------------------------------------------------|------------|--------------|---------|
| 1 ii 文檔管理 2 首頁 6              |                                                           |            |              |         |
|                               |                                                           |            | 見独今          | 0       |
| 公長 英組                         |                                                           |            | 開班子          | ~       |
|                               | 新増員籤便組 X                                                  |            | 繁體   简体   Er | nglish  |
| □→横組名稱                        |                                                           | ₩發佈日期      | ⊪失效日期        | 操作      |
|                               |                                                           | 2024-04-18 | 2099-12-31   | 14      |
|                               | 公告 頭條測試 頭條測試 ↑ ↓ 直                                        | 2020-03-04 | 2099-12-31   | 14      |
| 2 選單模組                        | 選擇模組: 公告>頭條測試 ▼ 新增                                        |            | 總共2筆,        | 當前1-2   |
| 頁籤模組                          | 資料有效否: ●有效 ○無效                                            |            |              |         |
| 複合模組                          | 發佈日期: 2024-04-22 🛅                                        |            |              |         |
|                               | 失效日期: 2099-12-31 💼                                        |            |              |         |
| 表單模組                          | 說明:如果頁籤模組在頁面的位置太窄,會導致標題換行顯示的問題.<br>請根據實際位置控制頁籤內模組個數及標題字數. |            |              |         |
| 問卷模組                          | 資料建立者: 資料建立日期: 資料群組: <mark>狀態:正常</mark><br>資料修改者: 資料修改日期: |            |              |         |
| 排行模組                          | 現代1900日·<br>新增並返回<br>新增                                   |            |              |         |
| 投票模組                          |                                                           |            |              |         |
| Powered by<br>HeimaVista Inc. |                                                           |            |              |         |

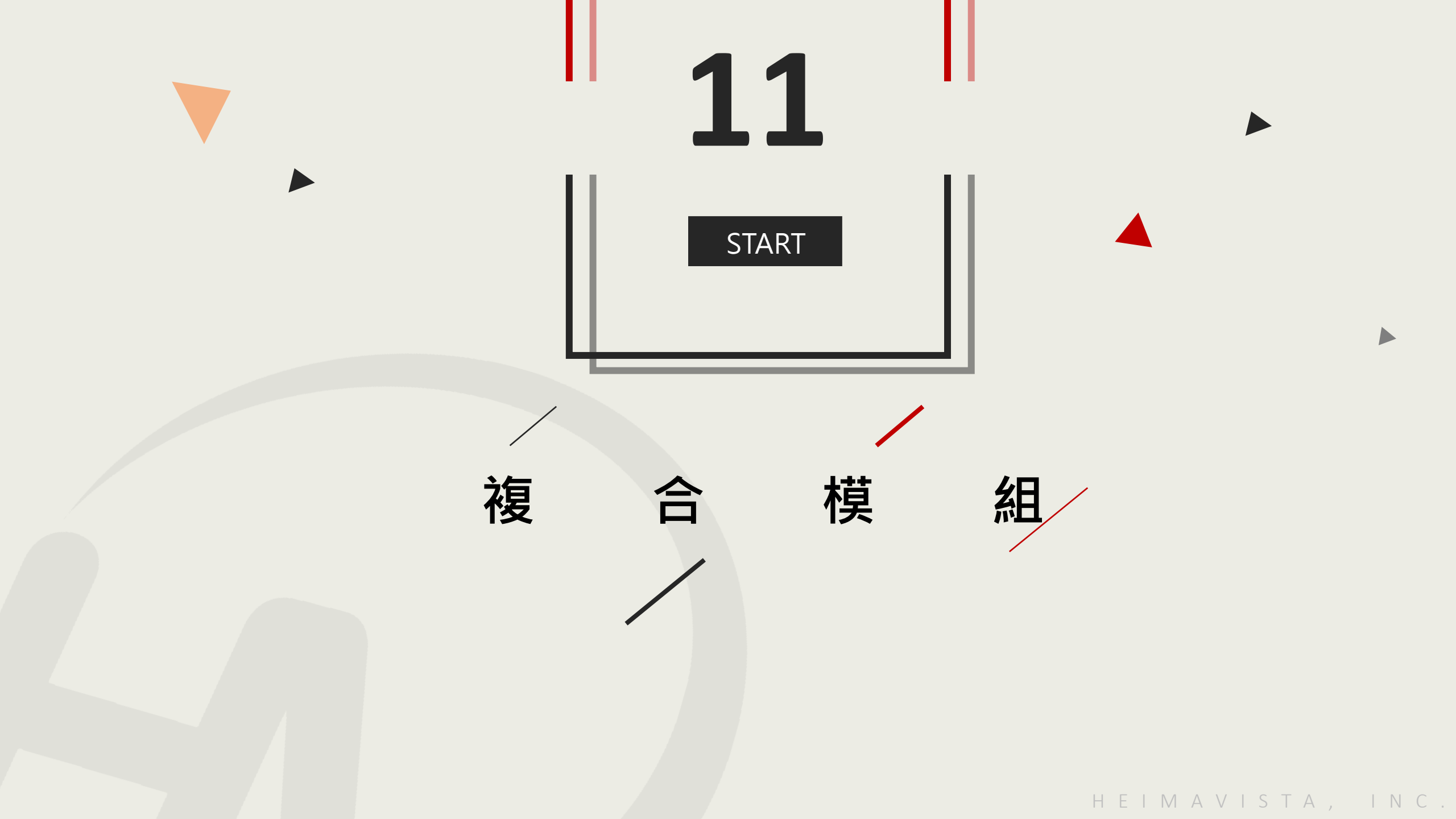

## 11 檢視複合模組

|      | HeimaVisto<br>黑快馬科技股份有 | HeimaVista Inc.<br>黑快馬科技股份有限公司 |        |  |  |  |  |  |
|------|------------------------|--------------------------------|--------|--|--|--|--|--|
|      | 回首頁 網站導覽 網站留言板         |                                |        |  |  |  |  |  |
| 分組清單 | 廣告                     |                                | 入口網頁連結 |  |  |  |  |  |
| 歷史沿革 |                        | mm- um                         | Google |  |  |  |  |  |
| 組織職掌 |                        |                                | Coogie |  |  |  |  |  |
| 採購組  | (ABA)                  | ABBA                           | YAHOO! |  |  |  |  |  |
| 相關連結 |                        |                                | 奇摩     |  |  |  |  |  |
| 表單下載 |                        | •                              |        |  |  |  |  |  |
|      | 最新產品                   | <b>校友會最新資訊</b>                 |        |  |  |  |  |  |
|      | > 電視                   | > 2016-09-20 恭喜小明榮獲設計比賽第一名     |        |  |  |  |  |  |
|      | > 筆記型電腦                | > 2016-09-20 黑快馬盃路跑活動開始報名      |        |  |  |  |  |  |
|      | > 印表機                  | 更多                             |        |  |  |  |  |  |
|      | > 自拍機                  |                                |        |  |  |  |  |  |

#### 11 建立複合模組

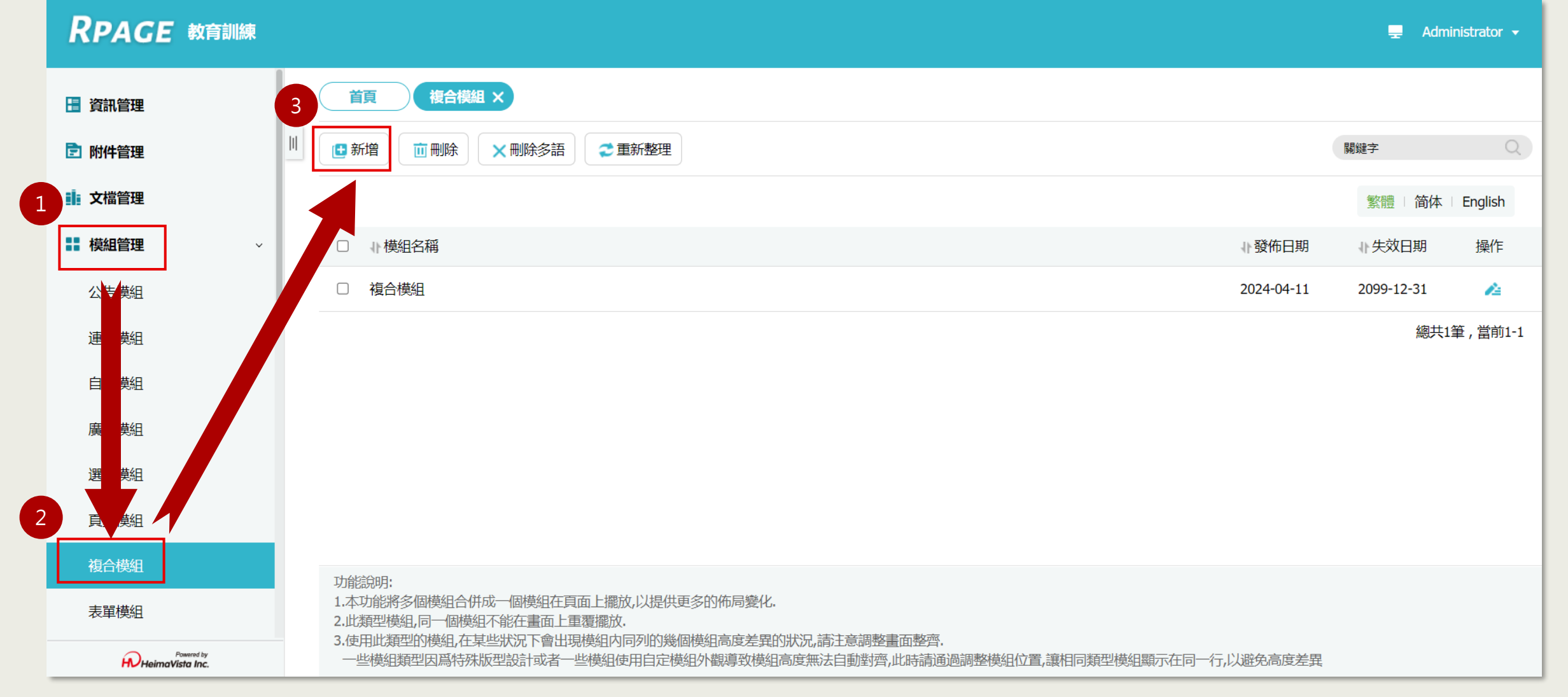

#### 11 將模組加入複合模組

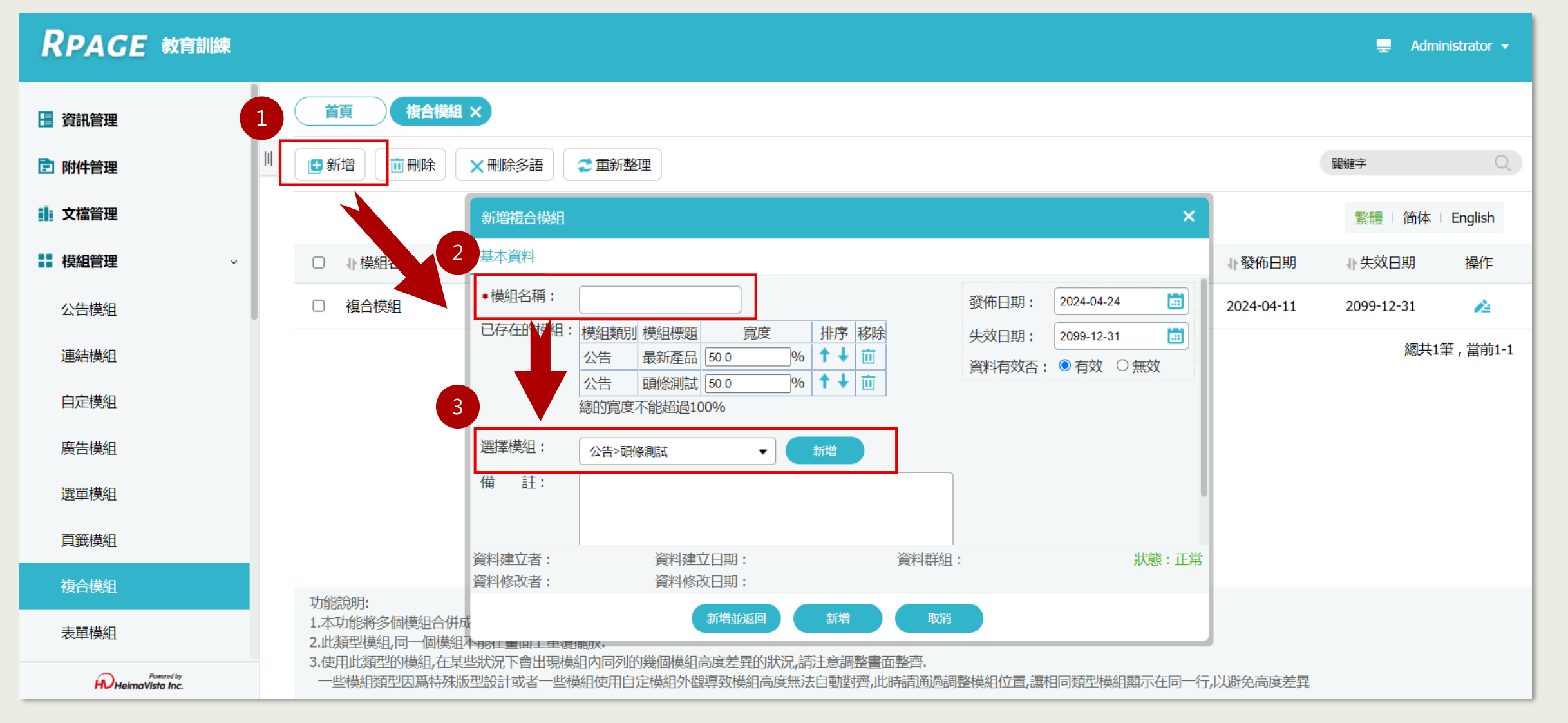

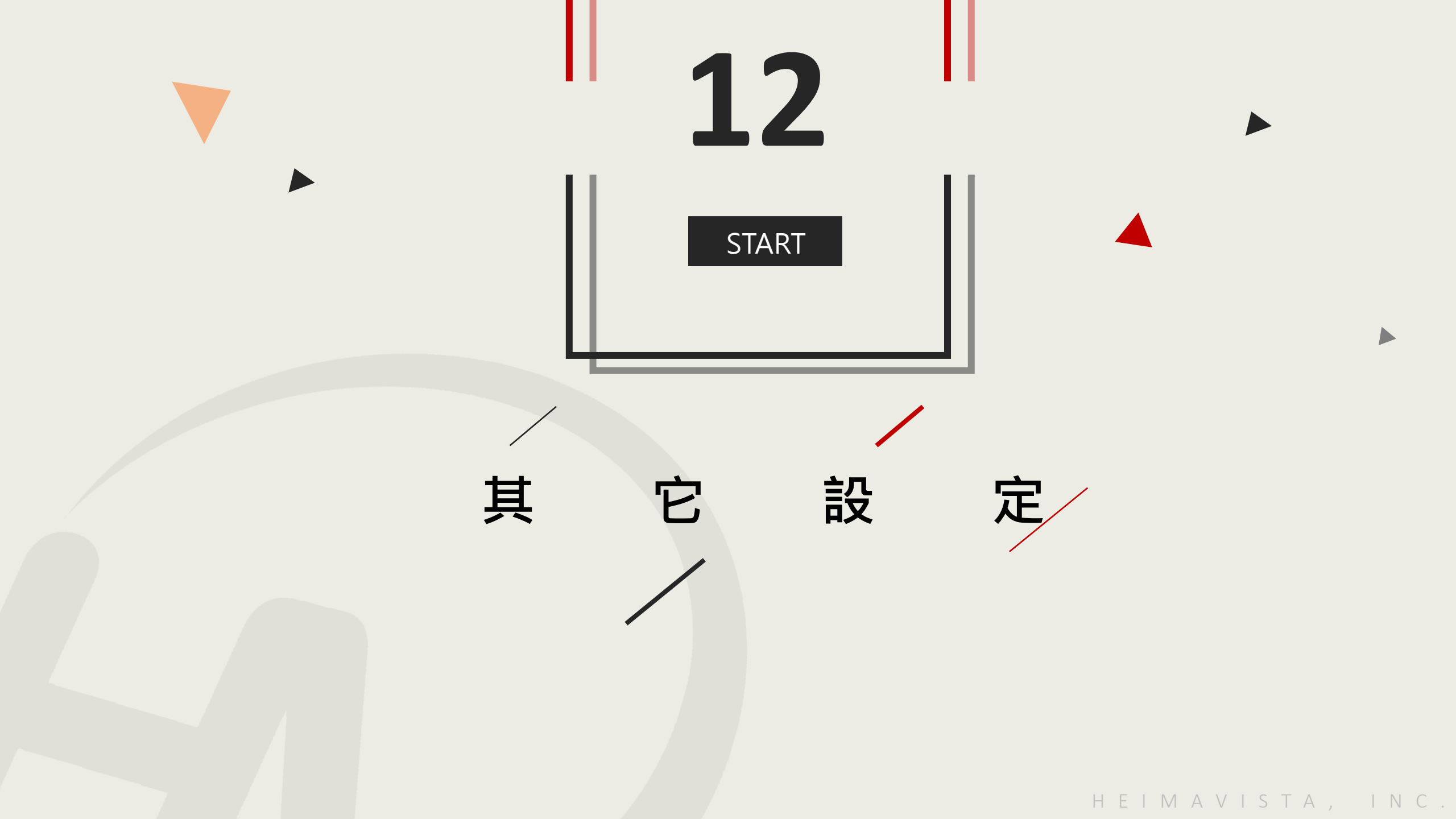

12 前臺會員登入

| 關鍵字                                                       | 搜尋 | 最新公告 活動訊息                                                                                     | 學習資源                     |                 |  |
|-----------------------------------------------------------|----|-----------------------------------------------------------------------------------------------|--------------------------|-----------------|--|
| <ul> <li>● 最新消息</li> </ul>                                |    | ● 所教師之研究成果相當豐碩<br>所教師之研究成果相當豐碩,歷年發表國內外 SCI 期刊論文數量持續增加,近五年來每位教授<br>平均每年均發表 3 篇以上之 SCI 國際著名期刊論文 | 全國國中小學資安管理<br>教育機構資安通報平台 |                 |  |
| <ul> <li>糸所簡介</li> <li>師資陣容</li> </ul>                    | >> | ● 研討會暨演講<br>所教師之研究成果相當豐碩,歷年發表國內外 SCI 期刊論文數量持續增加<br>平均每年均發表 3 篇以上之 SCI 國際著名期刊論文                |                          |                 |  |
| <ul> <li>招生入學</li> <li>學術成果</li> </ul>                    |    | ● 研討會暨演講公告<br>所教師之研究成果相當豐碩,歷年發表國內外 SCI 期刊論文數量持續增加<br>平均每年均發表 3 篇以上之 SCI 國際著名期刊論文              |                          | <b>OpenID</b> ୯ |  |
| <ul> <li>         ·   ·   ·   ·   ·   ·   ·   ·</li></ul> |    |                                                                                               |                          |                 |  |
| <ul> <li>學生活動</li> <li>教師Blog</li> </ul>                  |    | <ul> <li>相關連結</li> <li>● 【碩士班新生】碩士班新生(決定指導教授)注意事項</li> </ul>                                  |                          |                 |  |
| ● 研討會                                                     |    | ❷ 【碩士班新生】本所專任教師99學年度可收授研究所碩士班新生人數                                                             | <b>二</b> · · · · ·       | 観念              |  |
| <ul> <li>• 系友專區</li> <li>• 網路資源</li> </ul>                |    | <ul> <li>【公告】99學年度碩士班 第一梯次遞補公告(99/7/7公告)</li> <li>【公告】歡迎同學報名參加暑期館藏電子資源研習課程。</li> </ul>        |                          | 登入              |  |
|                                                           |    |                                                                                               |                          |                 |  |
|                                                           |    |                                                                                               |                          |                 |  |

#### 12 會員登入連結設定

網站客制設定→客制參數設定→前臺會員設定

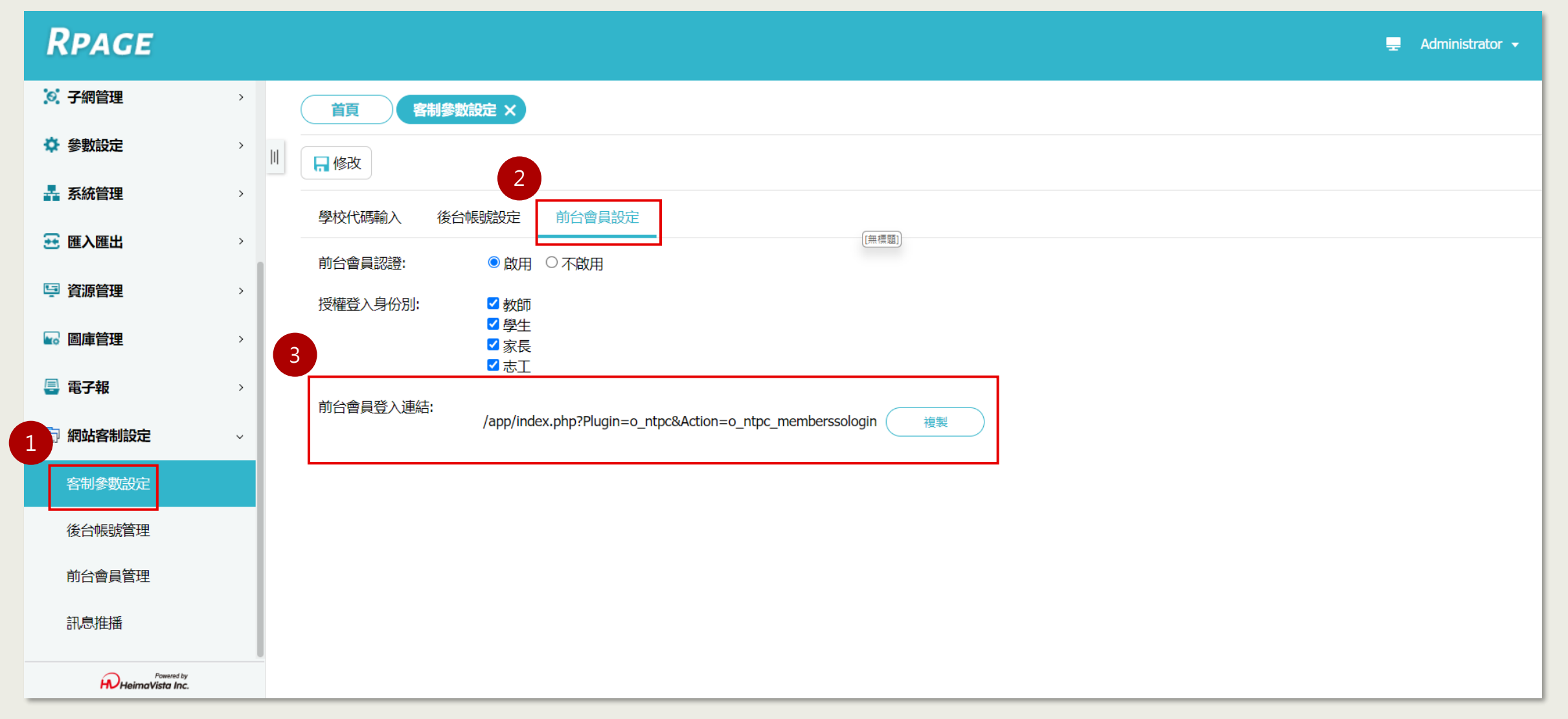

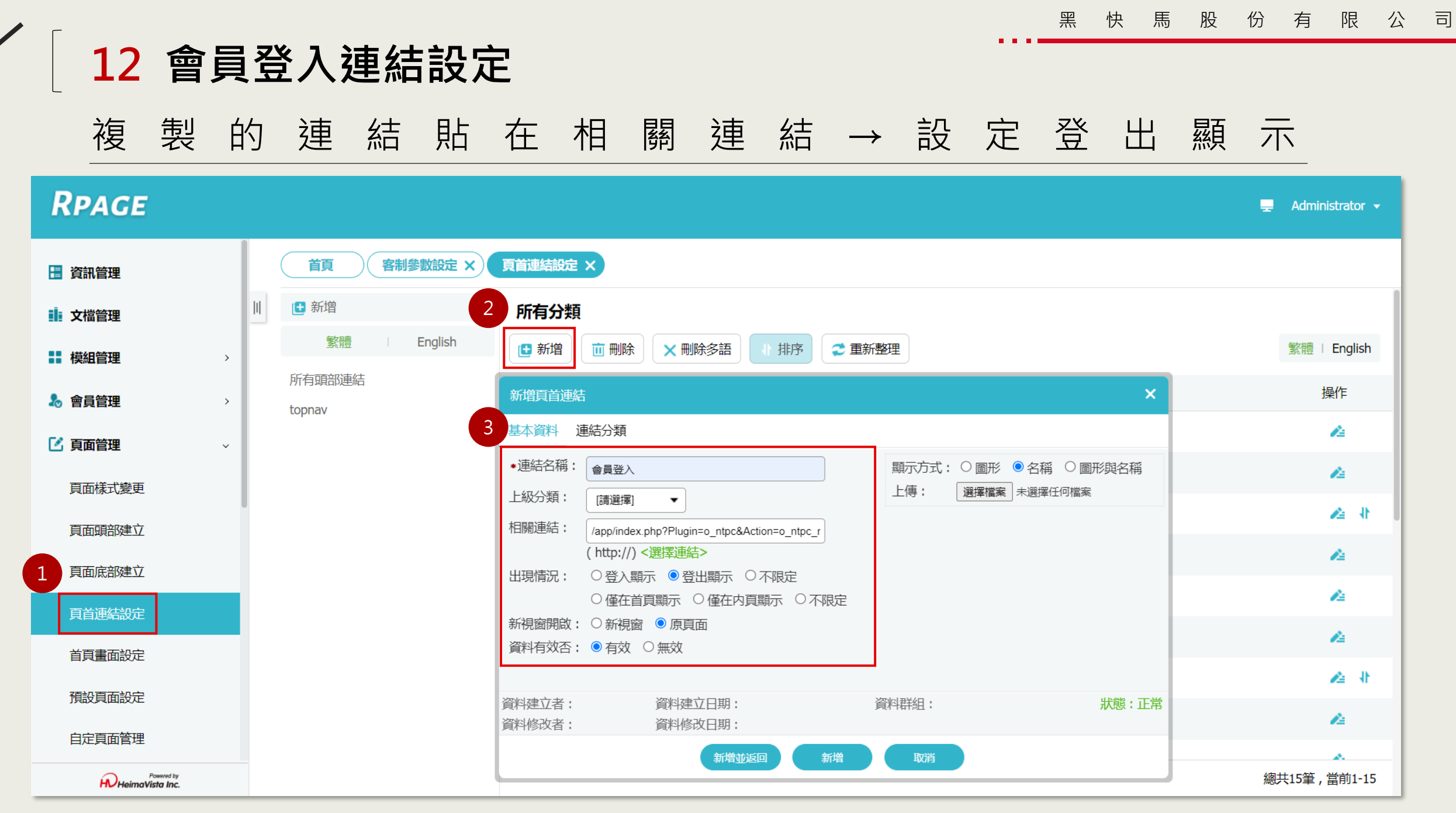

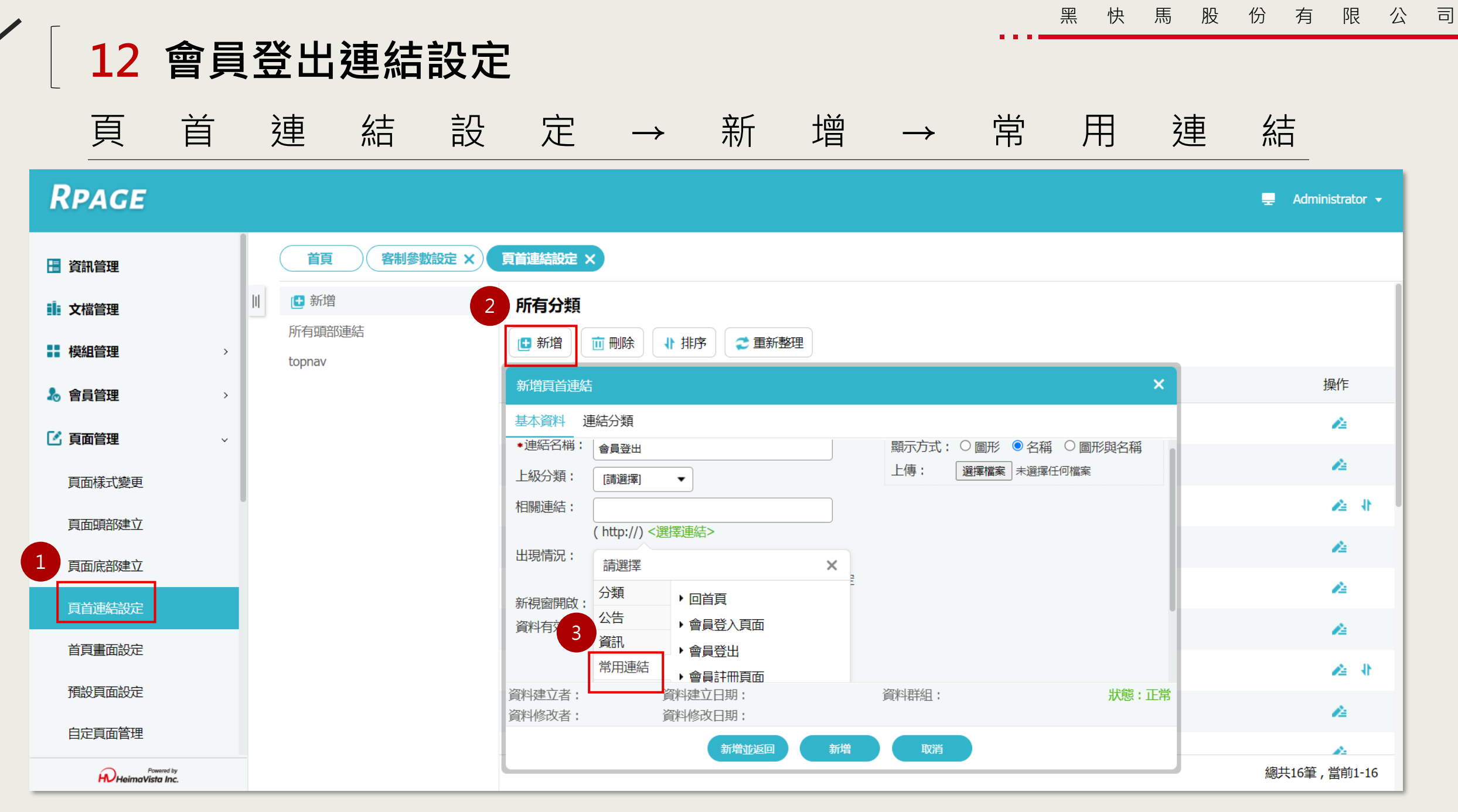

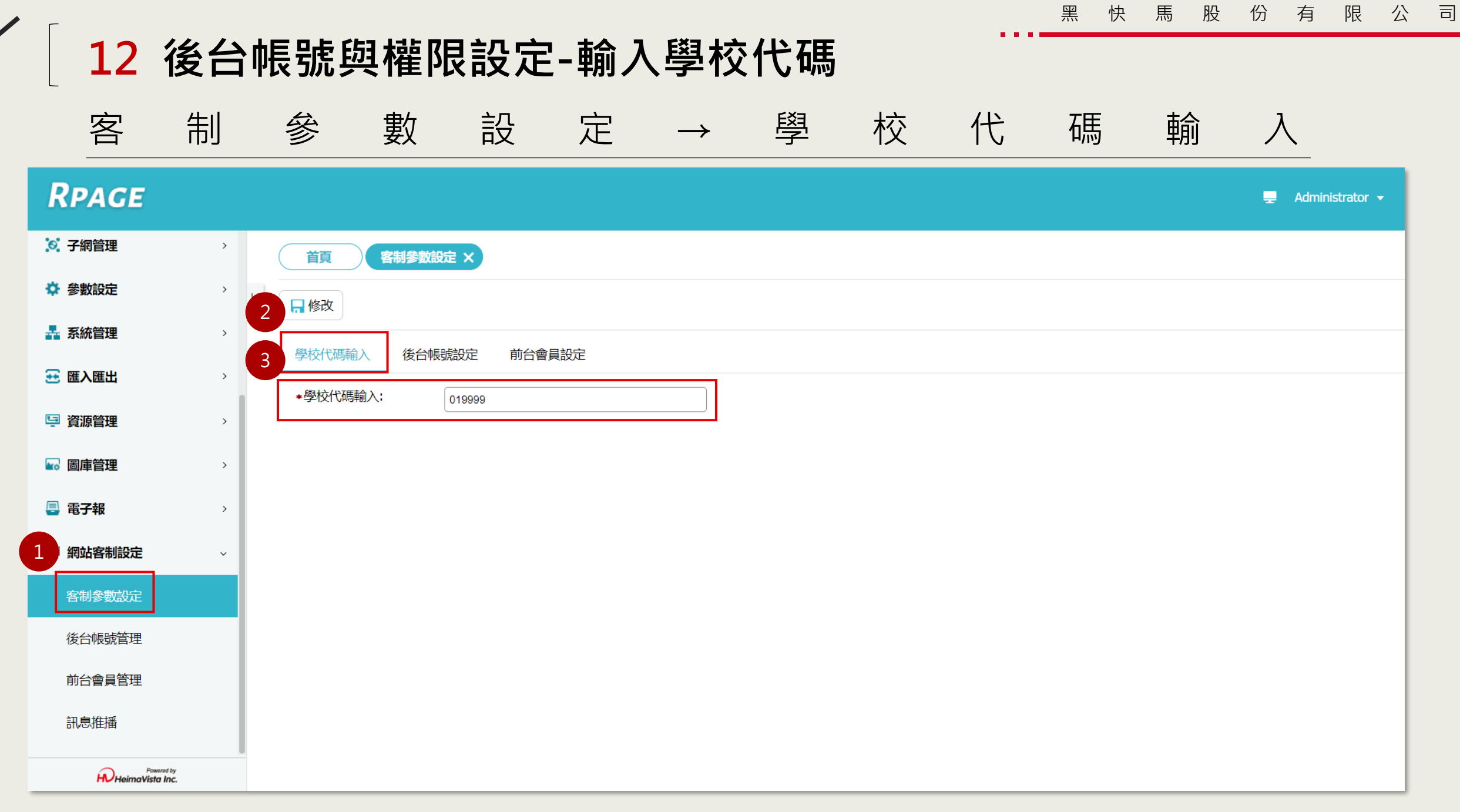

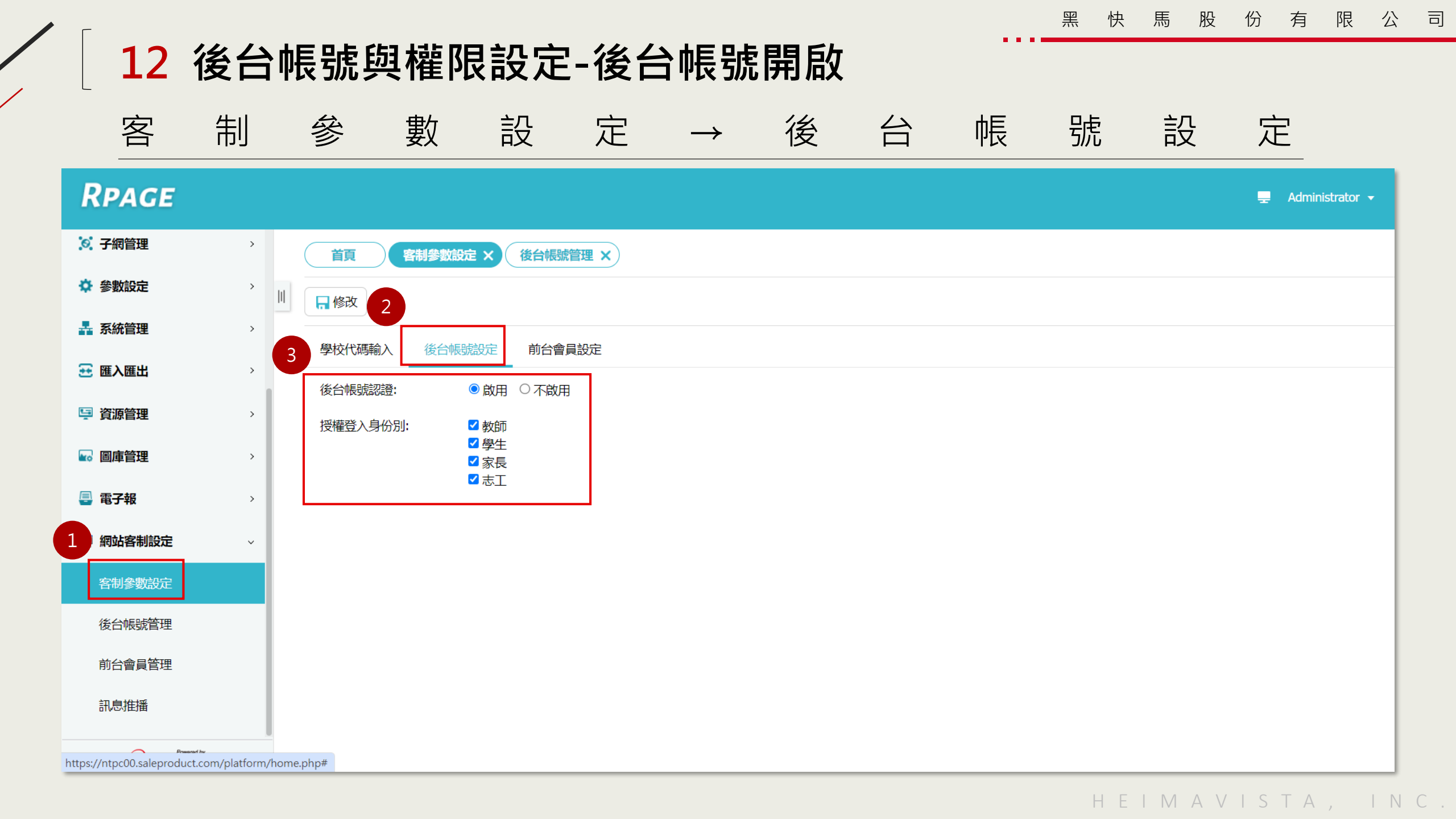

#### 12 後台帳號與權限設定-後台登入畫面

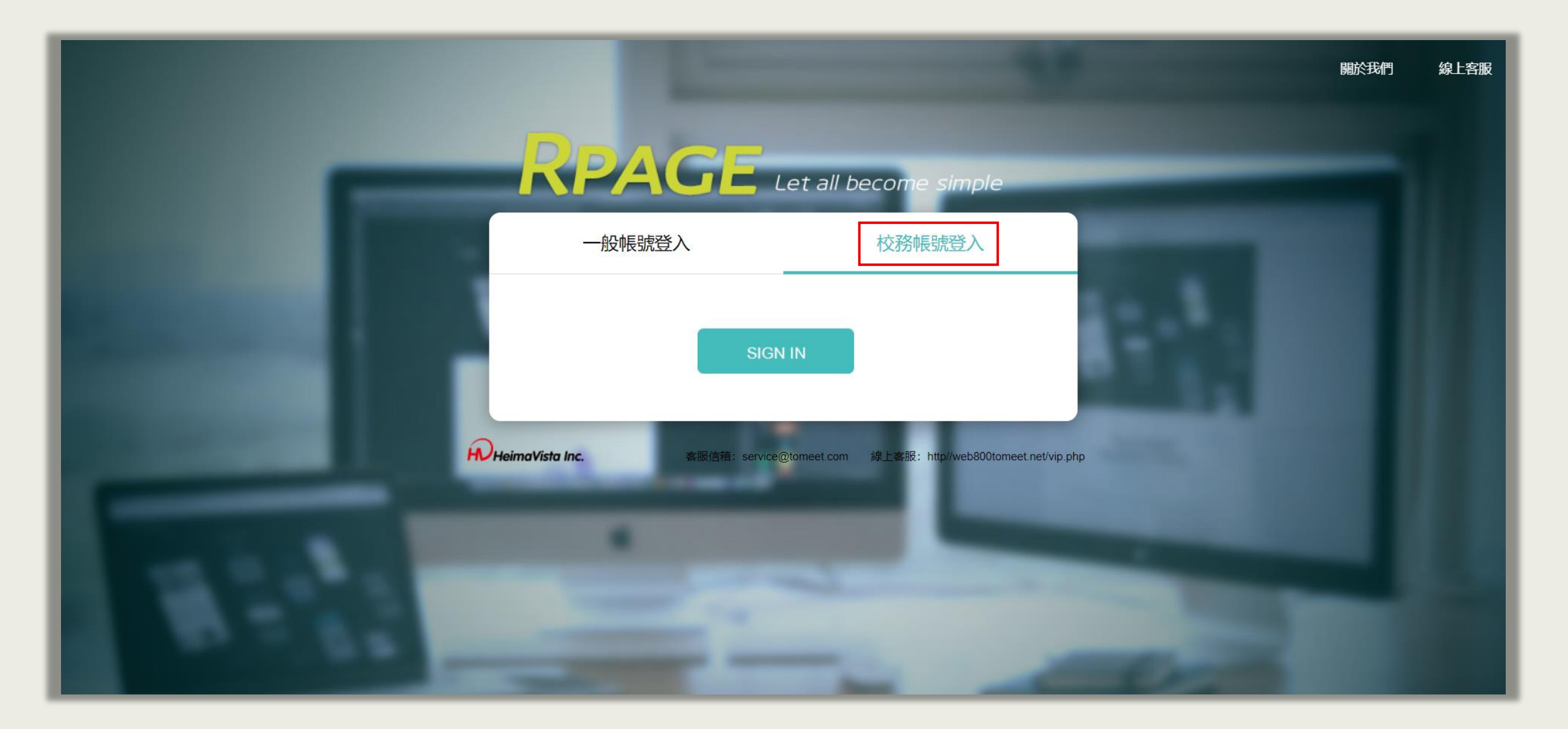

## 12 後台帳號與權限設定-如何新增權限

系統管理→權限管理→新增權限類別

|   | RPAGE 教育訓練                                   |                                             | -   | Administr | rator 🗕     |  |  |
|---|----------------------------------------------|---------------------------------------------|-----|-----------|-------------|--|--|
|   | .♀. 子網官埋 〉                                   |                                             |     |           |             |  |  |
|   | 資源管理     →     →                             |                                             |     |           |             |  |  |
| 9 | ☆ 参割設定 >>>>>>>>>>>>>>>>>>>>>>>>>>>>>>>>>>>>  | ■ 新增權限類別 ご 重新整理 123(teacher) ▲ 面            |     |           |             |  |  |
| U |                                              | Ge 權限匯出 Ce 權限匯入 编輯權限類別 - teacher ×          |     |           |             |  |  |
|   | ♣ 系統管理 · · · · · · · · · · · · · · · · · · · | Action rator(系統權、可則, 不可<br>編輯 4 基本資料        | 机油油 | ₽¥4⊓      |             |  |  |
|   | 帳號文里                                         | B: Function(系統權限類別,不可<br>◆類別編號: teacher     | 化處理 | 使用者       | <b>桔井</b> 漁 |  |  |
|   | 外部。梵管理                                       | neTest •權限說明: 123                           |     |           |             |  |  |
|   | 系統                                           | 23 備 註:                                     |     |           |             |  |  |
|   | 常用                                           | 資料有效否: ● 有效 ○ 無效                            |     |           |             |  |  |
|   | 審校                                           |                                             |     |           |             |  |  |
| 2 | 審核管理                                         |                                             |     |           |             |  |  |
|   | 權限管理                                         | 資料修改者: irene 資料修改日期: 2024-06-28 員科研組: admin |     |           |             |  |  |
| L |                                              | 儲存 儲存並返回 另存 取消                              |     |           |             |  |  |
|   | 口顽昌珪                                         |                                             |     |           |             |  |  |
|   | 帳號解鎖                                         | 公告模組                                        |     |           |             |  |  |
|   | javascript:void(null)mavista Inc.            |                                             |     |           |             |  |  |

馬

股

份

快

黑

限

有

公

司

### 12 後台帳號與權限設定-如何設定權限

系統管理→權限管理→新增權限類別

| RPAGE                         |            |                   |                                                                  | 🚽 Admin      | iistrator 👻 |
|-------------------------------|------------|-------------------|------------------------------------------------------------------|--------------|-------------|
| 子網管理                          | <b>`</b> ( | 首頁 客制參數設定 ×       | 後台帳號管理 ×                                                         |              |             |
| ☆ 參數設定                        | ><br>      | □ 刪除 ご 重新整理       |                                                                  | 關鍵字          | Q           |
| 🛃 系統管理                        | >          |                   | 編輯帳號 - test1234@ntpc ×                                           | ↓最近登入日期      | 操作          |
| 班入匯出                          | >          | chi_yin@ntpc      | 電話:                                                              | 2021-01-28   | 4           |
| 🧏 資源管理                        | >          | jane26211347@ntpc | 姓氏:                                                              | 2020-01-30   | 4           |
| 🜄 圖庫管理                        | >          | marlon@ntpc       | 3 職稱:                                                            | 2019-04-01 2 | 4           |
| 🖶 電子報                         | >          | □ test1234@ntpc   |                                                                  | 2021-07-20   | 4           |
| 📄 網站客制設定                      | ~          |                   | <ul> <li>• 亩百万J·</li> <li>◆ 權限類別:</li> <li>• i 講選擇</li> </ul>    | 總共4筆         | 登,當前1-4     |
| 客制參數設定                        |            |                   | 登入驗證: ◎ 統一帳號伺服器驗證 ○ 本系統密碼驗證                                      |              |             |
| 後台帳號管理                        |            |                   | 失效日期: 2099-12-31 🛅                                               |              |             |
| 前台會員管理                        |            |                   | 員科建业百: 資料建业日期:2019-06-03 資料借組:<br>資料修改者: admin 資料修改日期:2021-07-20 |              |             |
| 訊息推播                          |            |                   | 儲存並返回 取消                                                         |              |             |
| Powered by<br>HeimaVista Inc. | U          |                   |                                                                  |              |             |

### 12 如何設定瀏覽資訊的權限

資訊管理→點擊資訊的個別頁面設定→設定模組權限

| Rpac 🛛                        | [服務學習]校園服務學習公告3 🗗                 | 80                       | 2018-02-21 00:00                               | 2067-12-31 00:00                                                                                                    | 預設                                        | 1                                | lministrator 👻      |
|-------------------------------|-----------------------------------|--------------------------|------------------------------------------------|----------------------------------------------------------------------------------------------------|-------------------------------------------|----------------------------------|---------------------|
| 🗄 資訊管理                        | 首頁 資訊管理 × 首頁畫面設定 ×                | 個別頁面設定 ×                 |                                                |                                                                                                    |                                           |                                  |                     |
| ▲ 文檔管理                        | □ 頁面佈局 📑 模紙                       | <b>羽</b> 表 <b>ご</b> 重新整理 |                                                |                                                                                                    |                                           |                                  | _                   |
| ■ 模組管理                        | 、 [ <b>服務學習]校園服務學習公告3</b> 頁面設定 此設 | 定來源於 模組權限設於              | È                                              |                                                                                                    |                                           | ×                                |                     |
| 🌡 會員管理                        | > 頁面頭部設定 預設頁首頭部 ▼                 | 4 模組權限                   | 提示訊息                                           |                                                                                                    |                                           |                                  |                     |
| 🖸 頁面管理                        | ↓ 頁首連結設定 頁面頭部建立                   | 未登入設定:                   |                                                |                                                                                                    |                                           |                                  |                     |
| 頁面樣式變更                        | 左區定位點 🕞 × 中區定住                    | 立點                       | 木豆入淀示:<br>HTML編輯/預覽<br>說明:在此編輯的html語法可能與網站     | 站前臺顯示有差異 >>more                                                                                                    |                                           |                                  | <b>a</b>   <b>x</b> |
| 頁面頭部建立                        | 本網站搜尋 🔚 😭 🗙 顯示路後                  | 型模組                      | 僅收會貝可以瀏覽,如未您向未登,請分<br>div .mbox'));">登入 ,如果您尚未 | 七 <a %registerurl"="" hret="#" onclick="showPopDiv(\$&lt;br&gt;註冊,請點&lt;a href=" tai<="" th=""><th>ś('#_pop_login.mpopd<br/>rget="_blank"&gt;這裏註</th><th>iιν΄),\$('#_pop_login.mpop<br/>:∰</th></a> ∕ | ś('#_pop_login.mpopd<br>rget="_blank">這裏註 | iιν΄),\$('#_pop_login.mpop<br>:∰ | 2 🖃 🗶               |
| 頁面底部建立                        | 分類清單模組 🔨 🖃 🗣 🗙 資訊明編               | 無權限設定:                   |                                                |                                                                                                    |                                           |                                  | × 😪 🔊               |
| 頁首連結設定                        | 自定>活動宣導                           |                          | 無權限提示:<br>HTML編輯/預覽<br>說明:在此編輯的html語法可能與網站     | 站臺顯示有差異 >>more                                                                                                    |                                           |                                  |                     |
| 首頁畫面設定                        | 頁面底部設定: 預設頁面底部 ▼                  |                          | 對不起,您沒有權限瀏覽此模組!                                |                                                                                                    |                                           |                                  |                     |
| 預設頁面設定                        | 頁面底部建立                            |                          |                                                |                                                                                                    |                                           | **                               |                     |
| 自定頁面管理                        |                                   |                          |                                                | 諸存並返回 取消                                                                                                    |                                           |                                  |                     |
| Powered by<br>HeimaVista Inc. |                                   |                          |                                                |                                                                                                    |                                           |                                  | -                   |

| Г                             |                   |         |                                   |                                   |                                                                                                    |                        |                |               |            |              | 快 馬                 | 股份              | 有        | 限公         |
|-------------------------------|-------------------|---------|-----------------------------------|-----------------------------------|----------------------------------------------------------------------------------------------------|------------------------|----------------|---------------|------------|--------------|---------------------|-----------------|----------|------------|
| 12 如何詞                        | 設定瀏覽              | 模組      | 的權                                | 限                                 |                                                                                                    |                        |                |               |            |              |                     |                 |          |            |
|                               |                   |         |                                   |                                   |                                                                                                    | <u>~</u> п             | <u> </u>       |               | <u>х</u> р | <u> </u>     | 1++                 |                 | 146      | 80         |
| 貝面管                           | 室 埋 →             | 自       | 貝                                 | 畫                                 | 囬                                                                                                    | 設                      | 疋              | $\rightarrow$ | 設          | 定            | 榠                   | 組               | 櫂        | 限          |
| RPACE                         |                   |         |                                   |                                   |                                                                                                    |                        |                |               |            |              |                     |                 | 🚽 Admini | strator 👻  |
| M AGE                         |                   |         |                                   |                                   |                                                                                                    |                        |                |               |            |              |                     |                 |          |            |
| ●● 模組管理 >                     | 首頁 資訊管理           |         | 面設定 ×                             | 個別頁面設定                            |                                                                                                    |                        |                |               |            |              |                     |                 |          |            |
| ♣ 會員管理 > □                    | 日 百百年月            | 局 📊 橫式語 | 碇↓↓                               | 組列表                               | 重新整理                                                                                                    |                        |                |               |            |              |                     |                 |          |            |
| 🕑 頁面管理 🛛 🗸 🗸                  | 當前頁面設定: 第二列       | •       |                                   |                                   |                                                                                                    |                        |                |               |            |              |                     |                 |          |            |
| 頁面樣式變更                        | <b>頁面頭部設定</b> 預設頁 | 首頭部  ▼  | ]                                 |                                   |                                                                                                    |                        |                |               |            |              |                     |                 |          |            |
| 頁面頭部建立                        | 〔頁首連結設定〕〔         | 頁面頭部建立  | )                                 |                                   |                                                                                                    |                        |                |               |            | 1            |                     |                 |          |            |
| 頁面底部建立                        | 分類清單模組            | 🗶 🖃 🚭 🗙 | 公告>最新                             | 消息                                |                                                                                                    |                        |                |               |            | <u>× 🖻 😪</u> | <b>x</b>            | 公告>學習資源<br>教學平台 | / 🗶 🖂 🕄  | <b>▲</b> X |
| 頁首連結設定                        | 自定>活動宣導           | 模組權限設定  | 2                                 |                                   |                                                                                                    |                        |                |               | ×          | 4            | 日前                  |                 |          |            |
| ●                             |                   | 模組權限 持  | 是示訊息                              |                                   |                                                                                                    |                        |                |               |            | 1            | 田前                  | 中小學網路素書         | 日本       |            |
| 預設頁面設定                        |                   | 未登入設定:  |                                   | ● 顯示模組                            |                                                                                                    |                        |                |               |            |              |                     | 教育部網路守護         | 養天使 🧳    | ¥⊞ @       |
| 自定頁面管理                        |                   |         | 木豆八提示:<br>HTML編輯/預覽<br>說明:在此編輯的   | 會<br>Shtml語法可能與網络                 | 站前臺顯示有差點                                                                                                    | 星 >>more               |                |               |            | 1            | 田前                  | iWIN_網路内容       | 防護機構 🥖   |            |
| 形象頁設定                         |                   |         | 僅限會員可以瀏<br>k="showPopDiv(         | 覽,如果您尚未登,請<br>(\$('#_pop_login.mp | 先 <a href="/app&lt;br&gt;opdiv'),\$('#_pop&lt;/td&gt;&lt;td&gt;/index.php?Plugir&lt;br&gt;_login.mpopdiv .n&lt;/td&gt;&lt;td&gt;n=o_ntpc&amp;Action=&lt;br&gt;nbox'));"> 登入 <td>o_ntpc_membersso<br/>a&gt;</td><td>ologin" onclic</td><td></td><td></td><td>्रम्सम्</td><td></td><td></td></a> | o_ntpc_membersso<br>a> | ologin" onclic |               |            | ्रम्सम्      |                     |                 |          |            |
| 自定模組外觀                        |                   | 無權限設定:  | ○ 隱藏模組<br>無權限提示:                  | ● 顯示模組                            |                                                                                                    |                        |                |               |            |              | <b>a</b>   x        | 公告>滑動公告         | <u> </u> | A X        |
| Powered by<br>HeimaVista Inc. |                   |         | HTML編輯/預覽<br>說明:在此編輯的<br>對不起.您沒有權 | n<br>html語法可能與網<br>限瀏覽此模組!        | 站前臺顯示有差點                                                                                                    | 星 >>more               |                |               | ]          | <u>×89</u>   | <b>▲</b>   <b>X</b> | 公告>交流活動         |          | A X        |
|                               |                   |         |                                   |                                   |                                                                                                    |                        |                |               | li         | Н            | EIM                 | AVIS            | БТА      | , IN       |

司

| [ 1⊃ ≐/                       | ╷╧┼  | 8 "     | 又後 】 "     | ╶┿┲╺╴                        | 之;;;;;;;;;;;;;;;;;;;;;;;;;;;;;;;;;;;;; |                                                                                                    |                                                  |                                          | 黑               | 快             | 馬 股              | 份                      | 有 限           | 公   |
|-------------------------------|------|---------|------------|------------------------------|----------------------------------------|----------------------------------------------------------------------------------------------------|--------------------------------------------------|------------------------------------------|-----------------|---------------|------------------|------------------------|---------------|-----|
|                               | 又人上了 | 定小 [    | 豆八         | X-                           | <b>子</b> /里/和                          |                                                                                                    |                                                  |                                          |                 |               |                  |                        |               |     |
| 設                             | 定    | 請       | 先          | 11                           | 惑显                                     | 入                                                                                                    | 11                                               | 的                                        | 提               | 7             |                  | 連                      | 糸             | ±   |
| RPAGE                         |      |         |            |                              |                                        |                                                                                                    |                                                  |                                          |                 |               |                  | Ŧ                      | Administrator | •   |
| 🗄 資訊管理                        |      |         | 資訊管理 × 首   | 詞畫面設定 ×                      | 個別頁面設定>                                | < Contract of the second second s |                                                  |                                          |                 |               |                  |                        |               |     |
| ■ 文檔管理                        | 11   | 日間      | 頁面佈局 🛛 🗖 🐻 | <b>羕</b> 式設定                 | ■ 模組列表 🛛 🤁 重                           | 新整理                                                                                                    |                                                  |                                          |                 |               |                  |                        |               |     |
| ₩ 模組管理                        | >    | 當前頁面設定: | 第二列 ▼ 横組權限 | 設定                           |                                        |                                                                                                    |                                                  |                                          | ×               |               |                  |                        |               |     |
| 🌡 會員管理                        | >    | 頁面頭部設定  | 預設員模組權限    | 提示訊息                         |                                        |                                                                                                    |                                                  |                                          |                 |               |                  |                        |               |     |
| 🖸 頁面管理                        | Ý    | (頁首連結設  | 定(未登入設     | 定: ○隱藏模                      | 組 💿 顯示模組                               |                                                                                                    |                                                  |                                          |                 |               |                  |                        |               |     |
| 頁面樣式變更                        |      | 分類清單模組  |            | 未登入提起<br>HTML編輯<br>說明:在此     |                                        |                                                                                                    | 貼上前                                              | 臺會員                                      | <b>登入</b>       | 連結            | //<br>公告><br>教學平 | 學習資源 /<br>:台           | 2 🖂 🚭 🔺 X     |     |
| 頁面頭部建立                        |      | 自定>活動宣導 | 芛          | 僅限會員可<br>div .mbox')         | 「以瀏覽,如果您尚未登,請<br>);"> 登入 ,如果您尚         | 先 <a %f<="" href="#" onclick="&lt;br&gt;能主冊,請點&lt;a href=" td=""><td>showPopDiv(\$('#_pop<br/>RegisterUrl'' target="_t</td><td>o_login.mpopdiv'),\$('#_<br/>blank''&gt;這裏註冊</td></a> .                                                                                                    | showPopDiv(\$('#_pop<br>RegisterUrl'' target="_t | o_login.mpopdiv'),\$('#_<br>blank''>這裏註冊 | _pop_login.mpop |               | 網路新              | 國民入口                   | <b>40</b> 0   |     |
| 頁面底部建立                        |      |         | 無權限設定      | ⊇: ○隱藏模                      | 組 💿 顯示模組                               |                                                                                                    |                                                  |                                          | li              |               | 中小學              | 網路素養與認                 | 踟 👍 🖻         | r I |
| 頁首連結設定                        |      |         |            | 無權限提示                        |                                        |                                                                                                    |                                                  |                                          |                 | <b>∕</b> ≙⊞ ⊡ | 教育部              | 网络守護天使<br>(1996年1995年) | E 👍 🖬 🔟       |     |
| 首頁畫面設定                        |      |         |            | □ I ML編輯<br>說明:在此約<br>對不記 您約 | //項頁<br>編輯的html語法可能與網站<br>8.有權限瀏覽此模組!  | 站前臺顯示有差異 >>1                                                                                                    | nore                                             |                                          |                 | A 🖬 🔟         | iWIN_            | 網路內容防護<br>             | 機構 🚈 🔟        |     |
| 預設頁面設定                        |      |         |            |                              | ~13(生い(皮)見が(大)四・                       |                                                                                                    |                                                  |                                          | li              |               |                  |                        |               |     |
| 自定頁面管理                        |      |         |            |                              |                                        |                                                                                                    |                                                  |                                          |                 | 🖃 🗣 I 🗙       | 公告>              | 滑動公告                   | 2 🖽 🚭 🔺 🗙     |     |
| Powered by<br>HeimaVista Inc. |      |         |            |                              |                                        | 諸存並返回                                                                                                    | <b>权消</b>                                        |                                          |                 | <b>▲</b> ×    | 3                |                        | ▲田 前<br>▲田 前  |     |

/

| [ 12 權限瀏]                                      | 寬前台顯示                                 | 馬股份有限公司                                   |  |  |  |  |  |  |  |
|------------------------------------------------|---------------------------------------|-------------------------------------------|--|--|--|--|--|--|--|
| 個別資言                                           | れ 或 模 組 需 個 別 設 定 ・ 無 法 做             | 統一設定                                      |  |  |  |  |  |  |  |
| 親師生平台                                          | 校務行政系統 課程計畫 學習資源 資安宣導 财               | 方疫專區                                      |  |  |  |  |  |  |  |
|                                                |                                       |                                           |  |  |  |  |  |  |  |
| 資訊分類清單                                         |                                       | 學習資源 / 教學平台                               |  |  |  |  |  |  |  |
| 最新消息                                           | 催限曾具可以瀏覽,如未芯向木豆,萌先 豆入                 | 網路新國民入口                                   |  |  |  |  |  |  |  |
| 「「「「」」」」                                       | 最新消息 榮譽榜 最新公告 活動訊息 相關連結               | 中小學網路家養與認知教育部網路守護天使                       |  |  |  |  |  |  |  |
| 師資陣容                                           | iWIN_網路內容防護機構                         |                                           |  |  |  |  |  |  |  |
| 學術成果                                           | ● 采譽榜1                                | 滑動公告                                      |  |  |  |  |  |  |  |
| 兴譽事項                                           |                                       |                                           |  |  |  |  |  |  |  |
| 下載專風                                           | 活動相簿                                  | <                                         |  |  |  |  |  |  |  |
| - 1100 E                                       | 僅限會員可以瀏覽,如果您尚未登,請先登入,如果您尚未註冊,請點這裏註冊.  |                                           |  |  |  |  |  |  |  |
| →<br>土石助<br>教師Plog                             | 活動影音                                  | 交流活動                                      |  |  |  |  |  |  |  |
|                                                |                                       | ● 美國西雅圖經驗交流研討會                            |  |  |  |  |  |  |  |
| 知司置<br>ttps://ntpc00.saleproduct.com/#cmb_10_1 | 新北   技職教育國際化     日本     H     Set → 1 | <ul> <li>教育學術及實務交流研討會</li> <li></li></ul> |  |  |  |  |  |  |  |

/

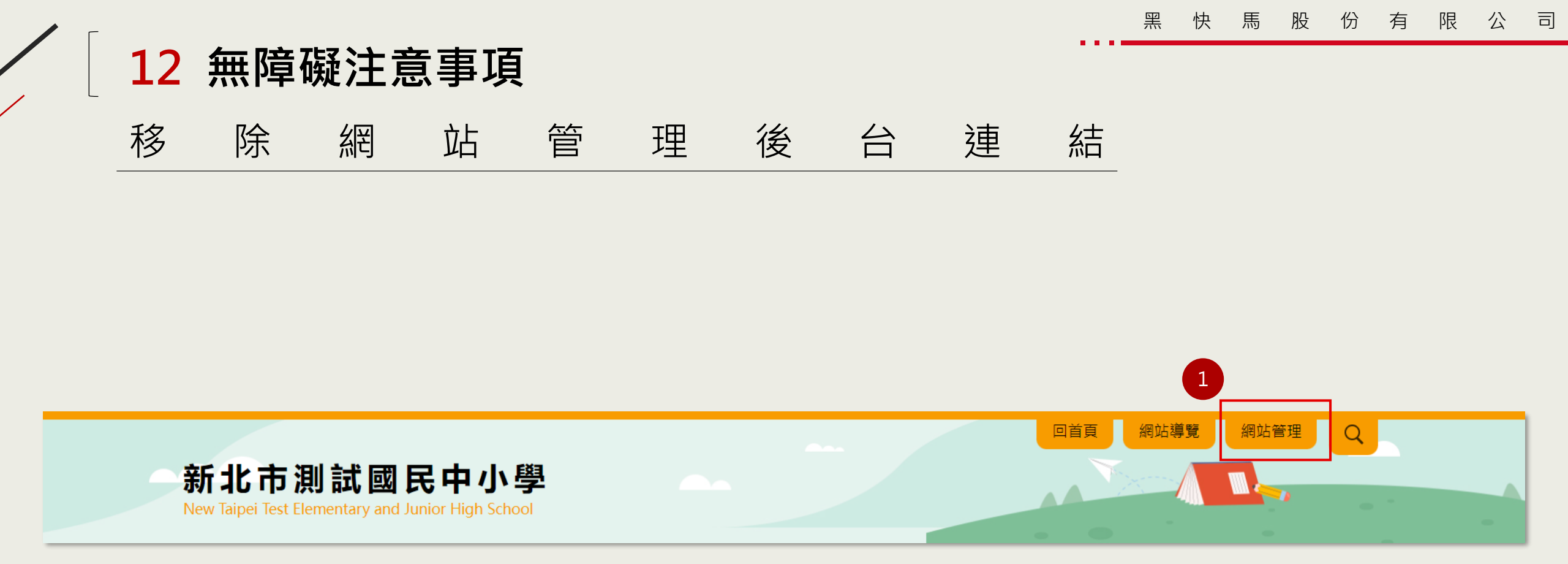

### 12 無障礙注意事項-確認申請無障礙標章之網址

|                | RPAGE      |                                       |
|----------------|------------|---------------------------------------|
|                | 🗄 資訊管理     | 首頁 基本資料設定 ×                           |
|                | ■ 文檔管理     | □□□□□□□□□□□□□□□□□□□□□□□□□□□□□□□□□□□□□ |
| Step1:新增域名     | ■ 模組管理 >   | 基本資料 參考資料 Google地圖 網站域名 搜尋引擎優化        |
|                | 🌡 會員管理 >   | 網站域名設定: 您可以通過以下域名訪問網站:                |
| Step2:修改預設網址   | 🗹 頁面管理 >   | testschool.ntpc.edu.tw 系統域名,不能更改.     |
|                | 这 子網管理 >   | www.test.ntpc.edu.tw                  |
| Sten3.修改DNIS纪錄 | 🌣 參數設定 🗸 🗸 | 新增                                    |
|                | 基本資料設定     |                                       |
|                | 軟體功能設定     | 預設網址:                                 |
|                | 網站管理工具     |                                       |
|                | 資訊屬性欄位     |                                       |
|                | 欄目名稱設定     |                                       |

#### 12 無障礙注意事項-FreeGo機器檢測

#### FreeGo加入排除資料夾

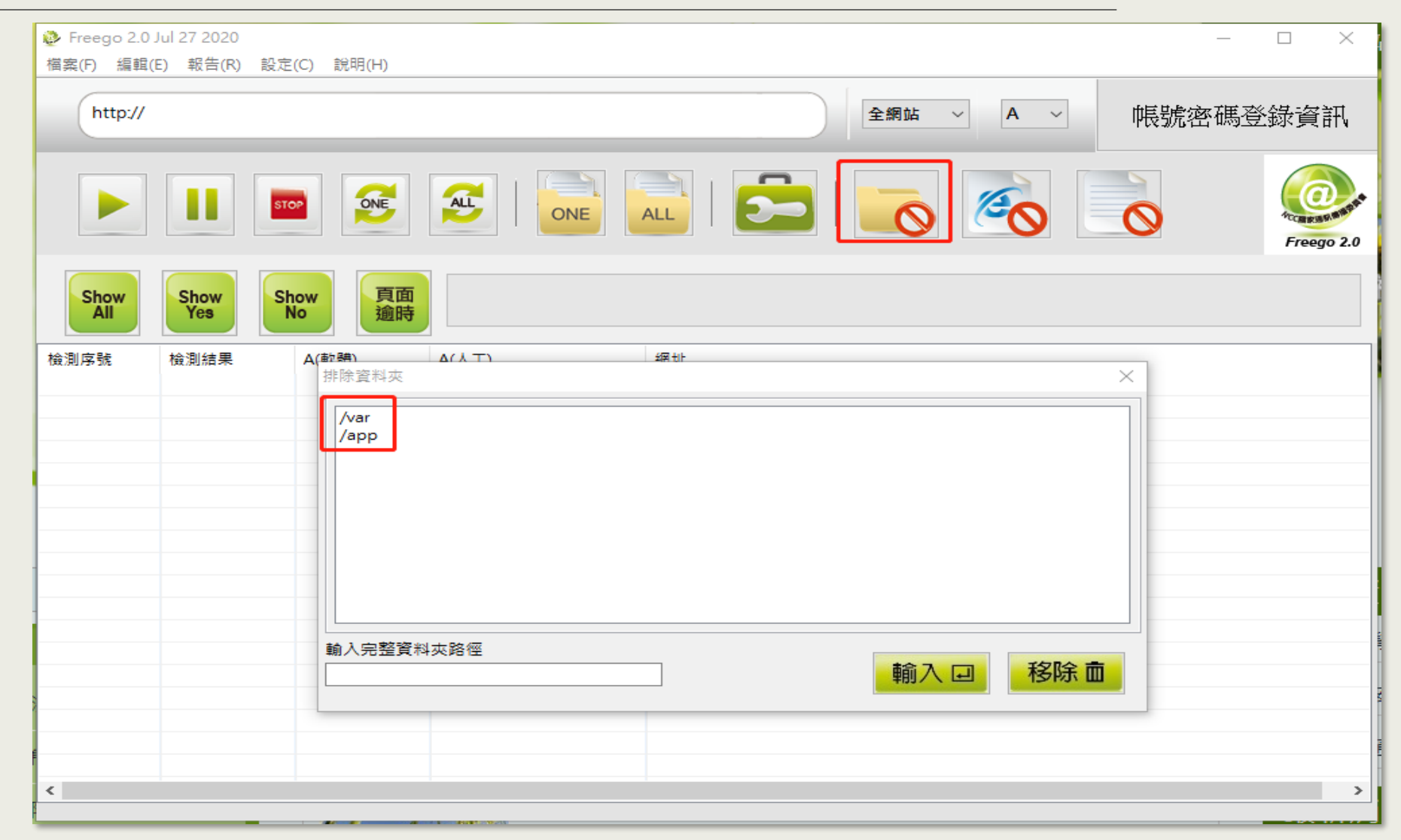

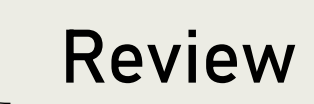

- 一、基本概念說明
- 二、資訊管理與文檔管理
- 三、公告模組
- 四、首頁畫面設定
- 五、廣告模組
- 六、頁面頭部與頁面底部
- 七、頁首連結
- 八、連結模組

| 九、選單模組  |
|---------|
| 十、頁籤模組  |
| 十一、複合模組 |
| 十二、其它設定 |

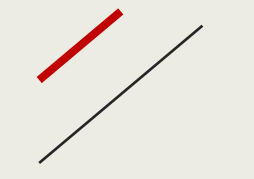

黑

快

馬

股

份

有

限

公

司

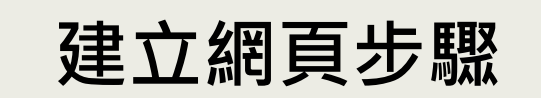

# 1. 資訊的建立

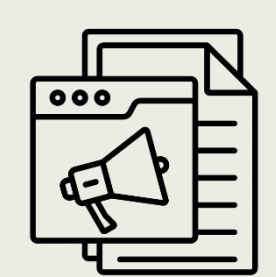

2. 模組的建立

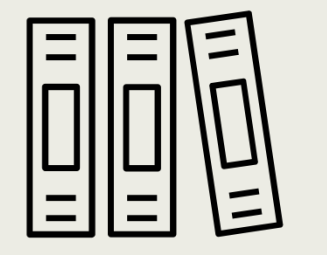

### 3. 將資訊加入模組

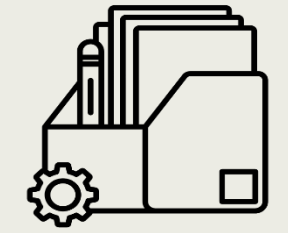

### 4. 模組擺放與外觀設定

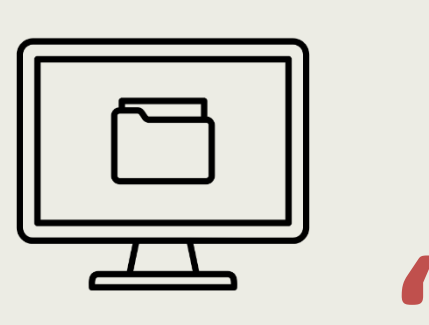

快

馬

股

限

有

份

司

公

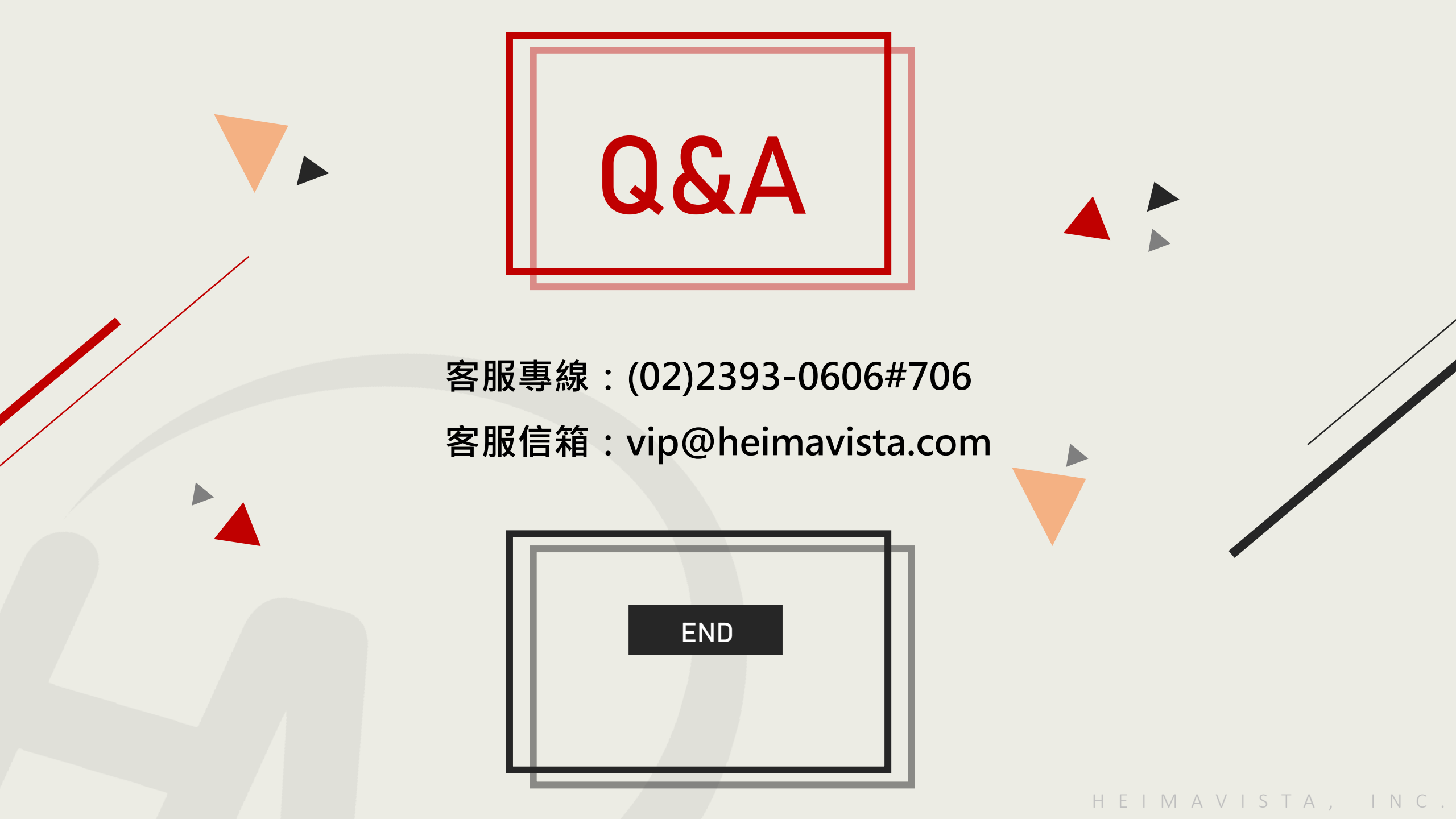